# **ParentSquare**

### PARENT & GUARDIAN TRAINING

Spanish ...

7>0

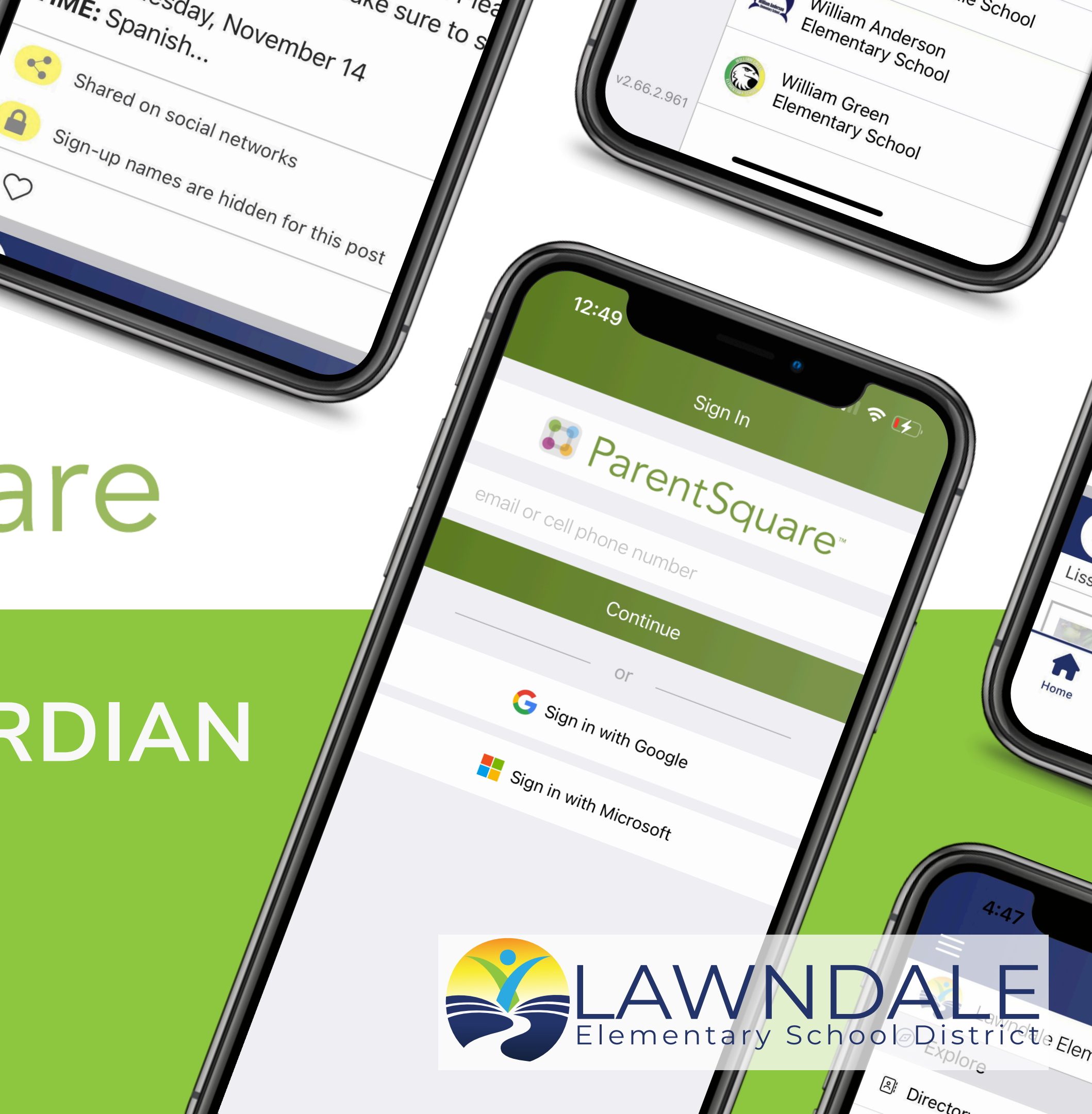

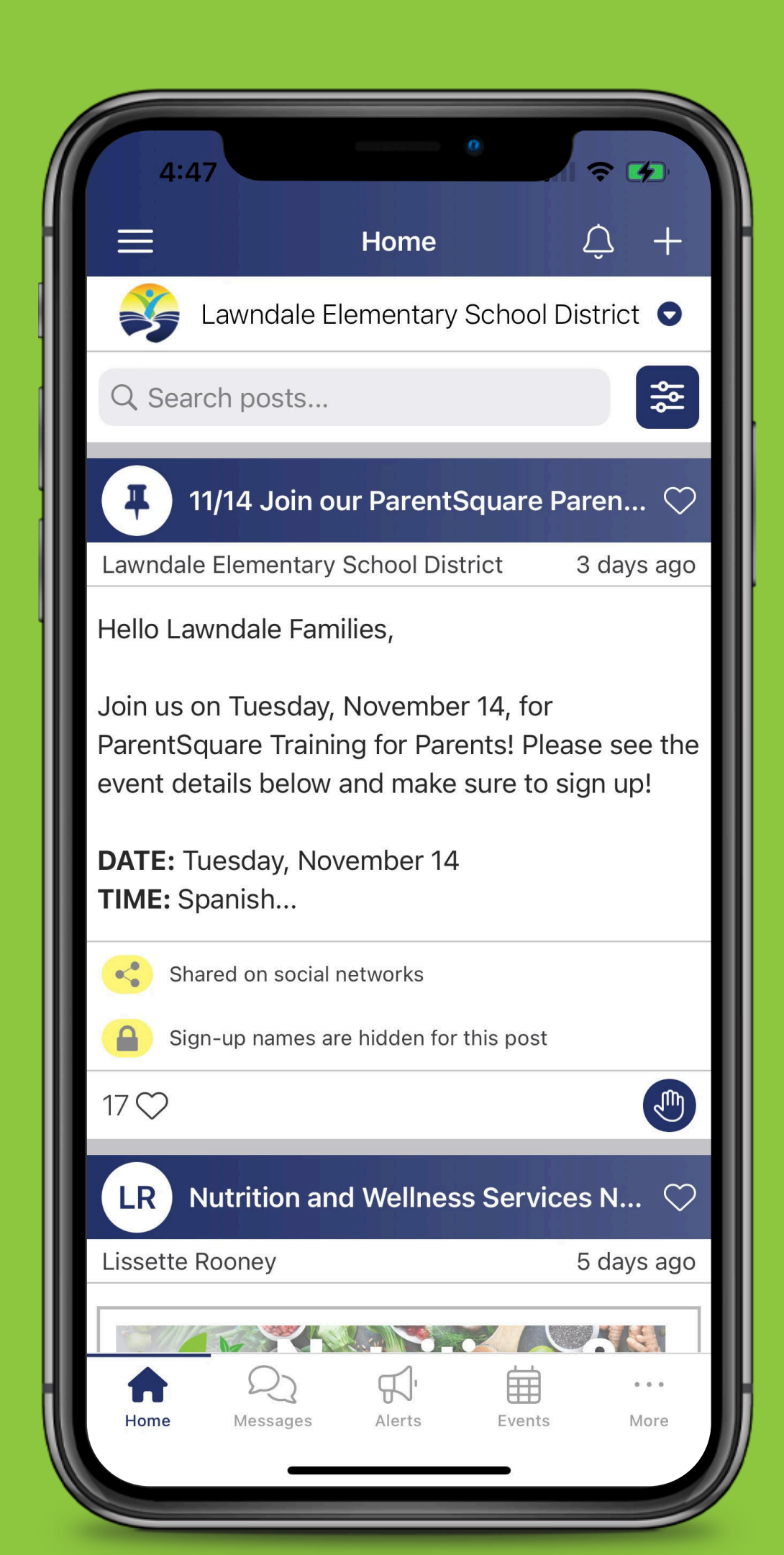

### **ABOUT PARENTSQUARE**

- guardians.
- App that allows us to push school-related from one platform!
- automatic translations.

 ParentSquare is the district, school, and teachers' main form of communication with parents and

messages and emergency communications all

 An equitable platform that translates into over 100 different languages using real-time and

• Who has access? Parents and legal guardians

### Register Your Account

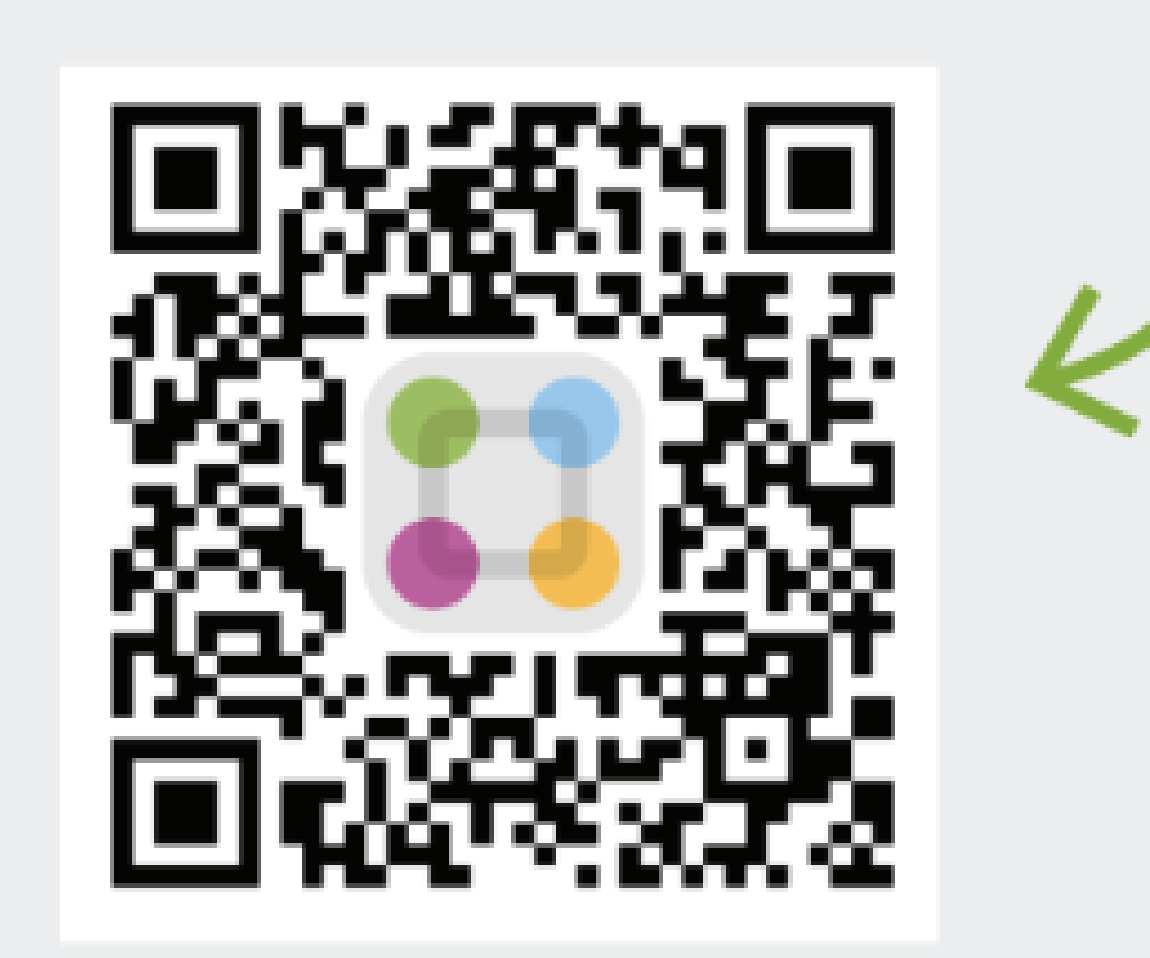

#### Parentsquare.com/signin

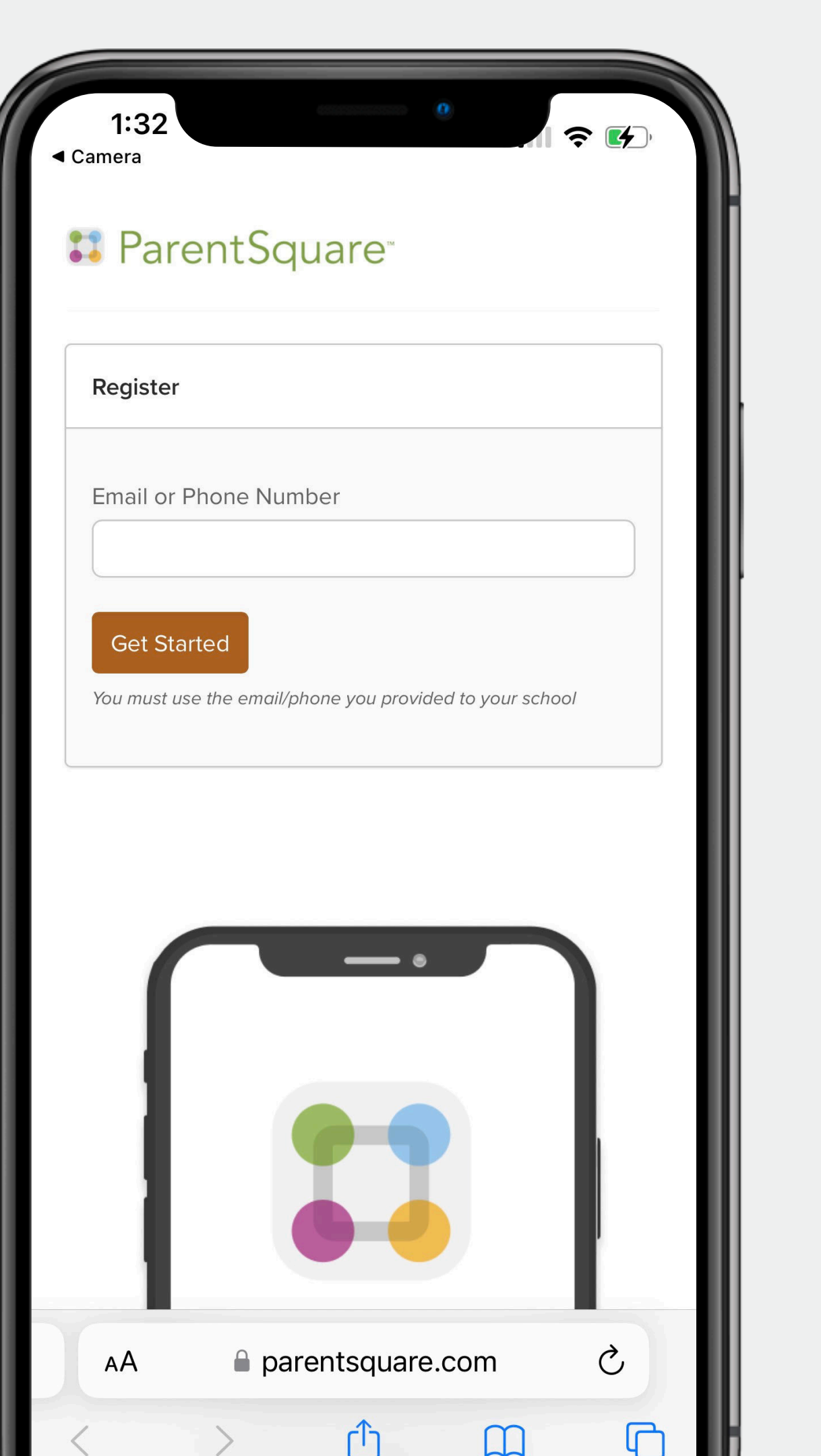

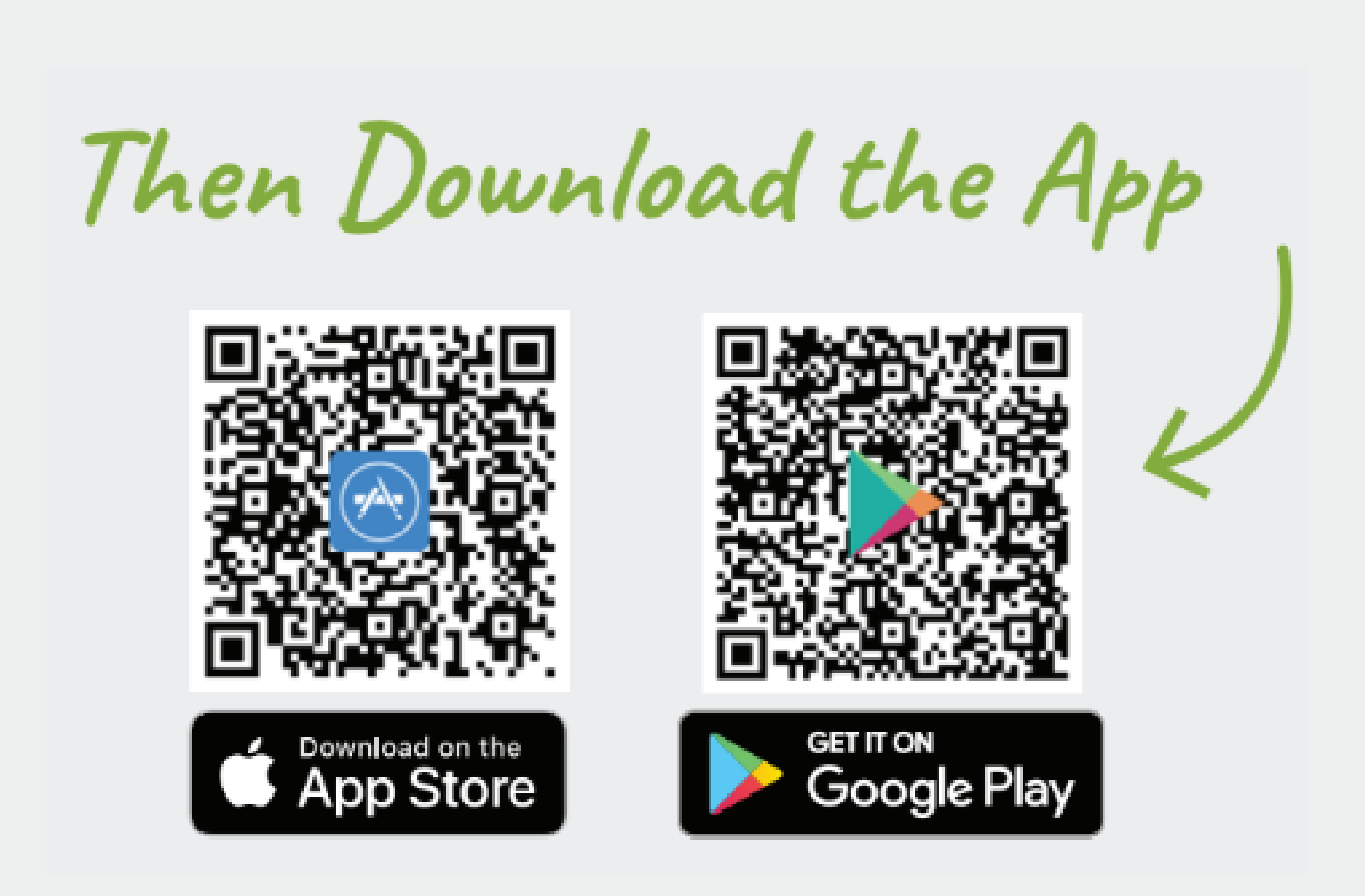

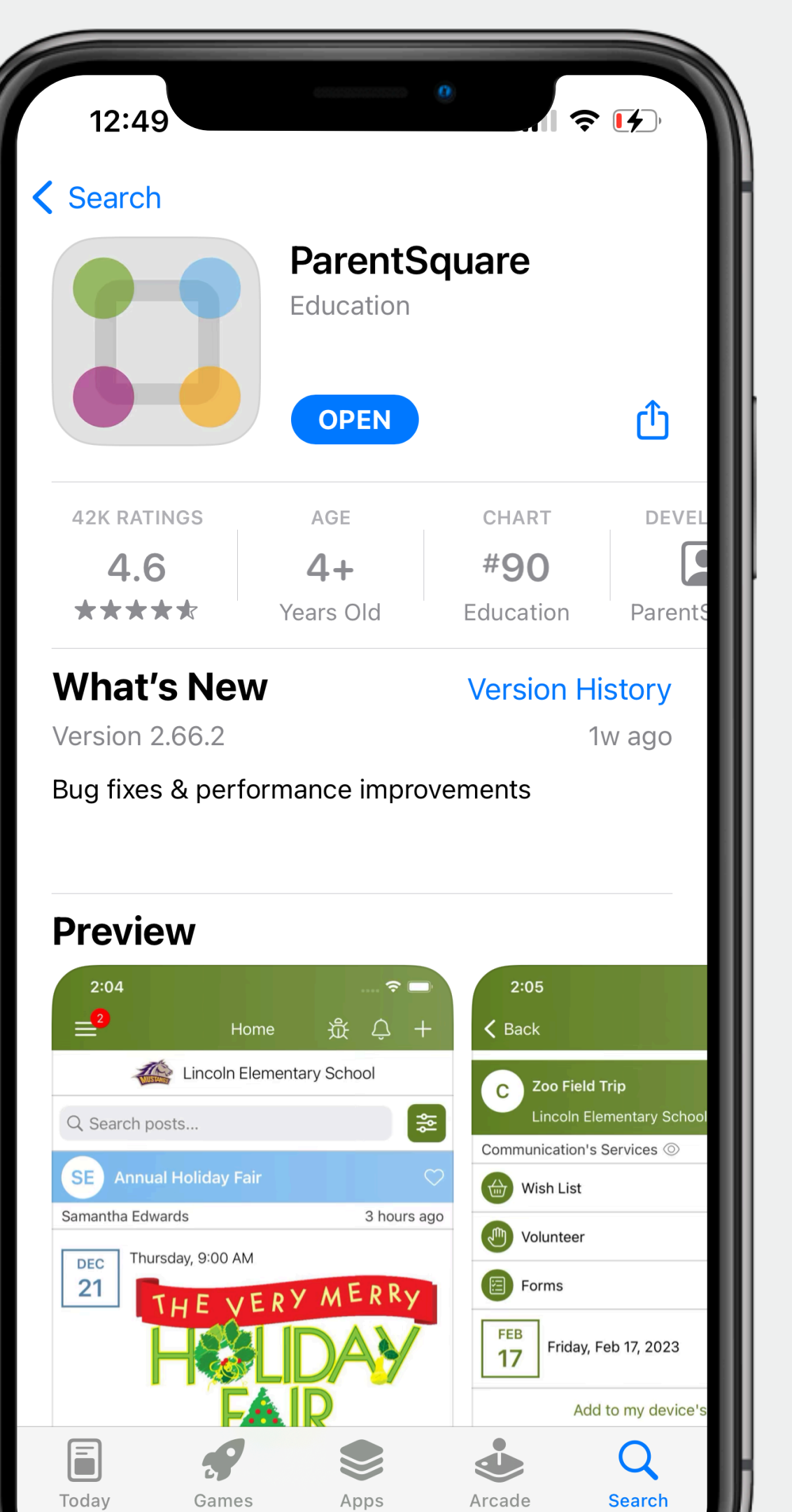

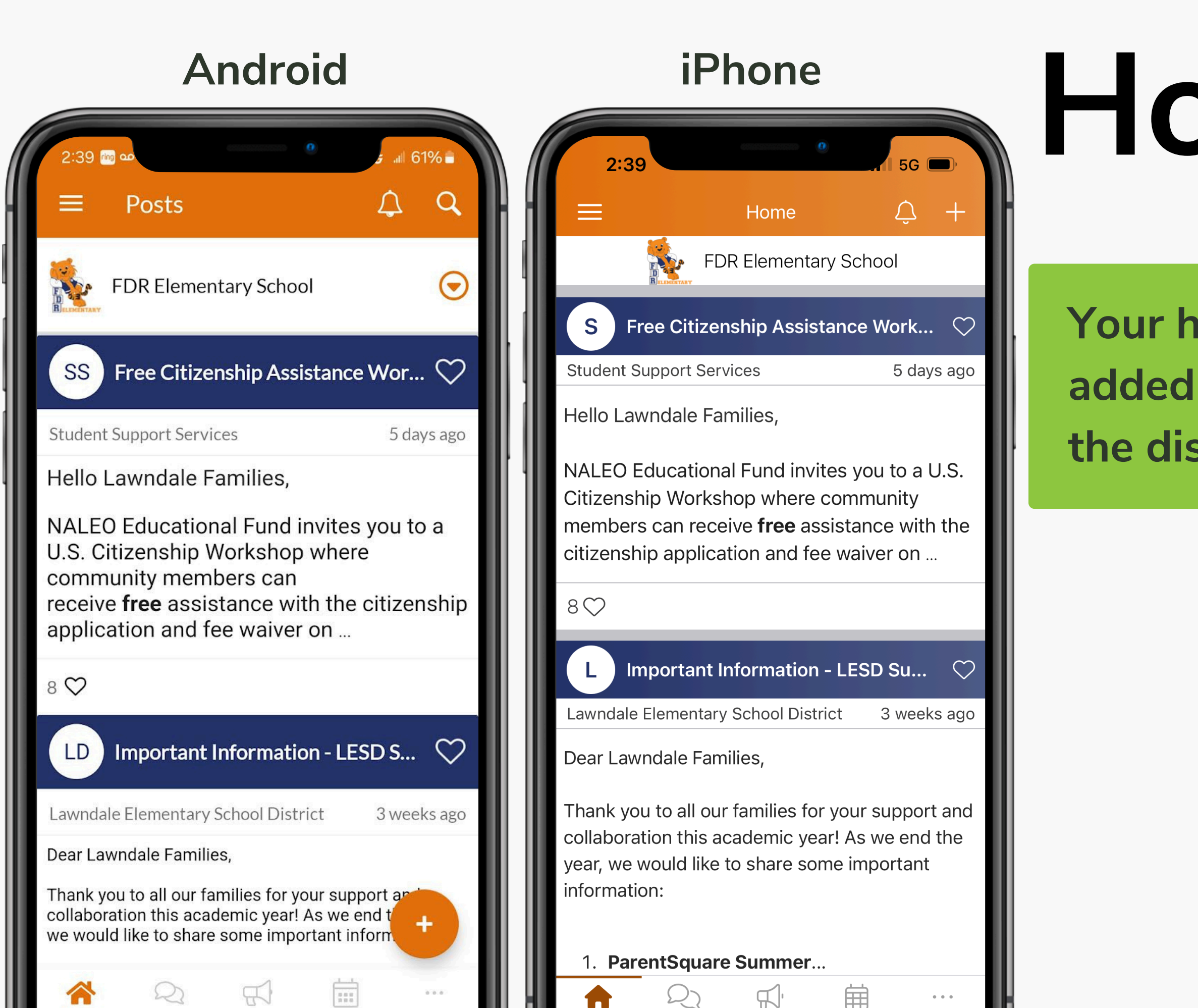

### Homescreen

Your homescreen will show all posts added by your school, teachers, and the district. Scroll up to see all posts.

# Notifications

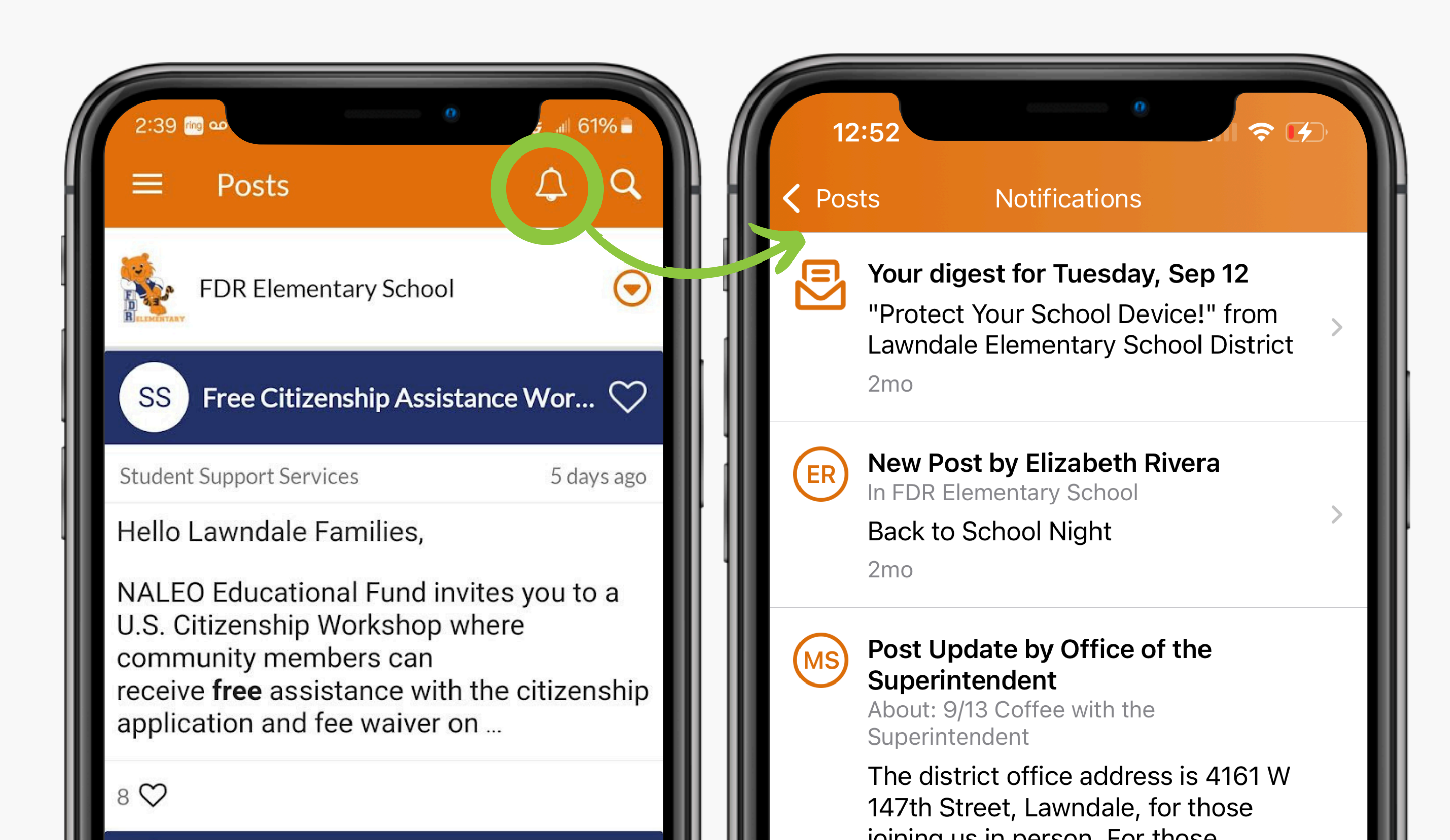

# Search/Filter

| 2:39 a for the second of the second second s | 2:49 $\bowtie$ $\infty$ $i \neq 11 59\%$<br>$\leftarrow$ Search Posts                                                                                                    | 2:51 ™ ∞<br>← Filter | °<br>.⊪ 58%∎<br>RESET |
|----------------------------------------------------------------------------------------------------|----------------------------------------------------------------------------------------------------|----------------------|-----------------------|
| FDR Elementary School                                                                                                    | Search posts Cancel                                                                                                    | Date                 | Anytime >             |
| ■ iPhone     Home     ↓       ↓     ↓     ↓       ↓     ↓     ↓       ↓     ↓     ↓       ↓     ↓     ↓       ↓     ↓     ↓       ↓     ↓     ↓       ↓     ↓     ↓       ↓     ↓     ↓       ↓     ↓     ↓       ↓     ↓     ↓       ↓     ↓     ↓       ↓     ↓     ↓       ↓     ↓     ↓       ↓     ↓     ↓       ↓     ↓     ↓       ↓     ↓     ↓       ↓     ↓     ↓       ↓     ↓     ↓       ↓     ↓     ↓       ↓     ↓     ↓       ↓     ↓     ↓       ↓     ↓     ↓       ↓     ↓     ↓       ↓     ↓     ↓       ↓     ↓     ↓       ↓     ↓     ↓       ↓     ↓     ↓       ↓     ↓     ↓       ↓     ↓     ↓       ↓     ↓     ↓       ↓     ↓     ↓       ↓     ↓     ↓       ↓     ↓                                                                                                    | 2:51  ∞ ® ⋈ 종 편                                                                                                    | From                 | Any >                 |
| Q Search posts                                                                                                    | Naleo   Cancel     Showing 7 total results                                                                                                    | То                   | Any >                 |
| Hello Lawndale Families,                                                                                                    | SS Free Citizenship Assistance Wor Student Support Services 5 days ago<br>Hello Lawndale Families,                                                                                          | Includes             | Any >                 |
| NALEO Educational Fund invites you to a<br>U.S. Citizenship Workshop where<br>community members can<br>receive <b>free</b> assistance with the citizenship<br>application and fee waiver on                                                                                                    | NALEO Educational Fund invites you to a<br>J.S. Citizenship Workshop where<br>community members can<br>receive <b>free</b> assistance with the citizenship<br>application and fee waiver on |                      |                       |
| 8 🎔                                                                                                    |                                                                                                    |                      |                       |
| LD Important Information - LESD S                                                                                                    |                                                                                                    |                      |                       |

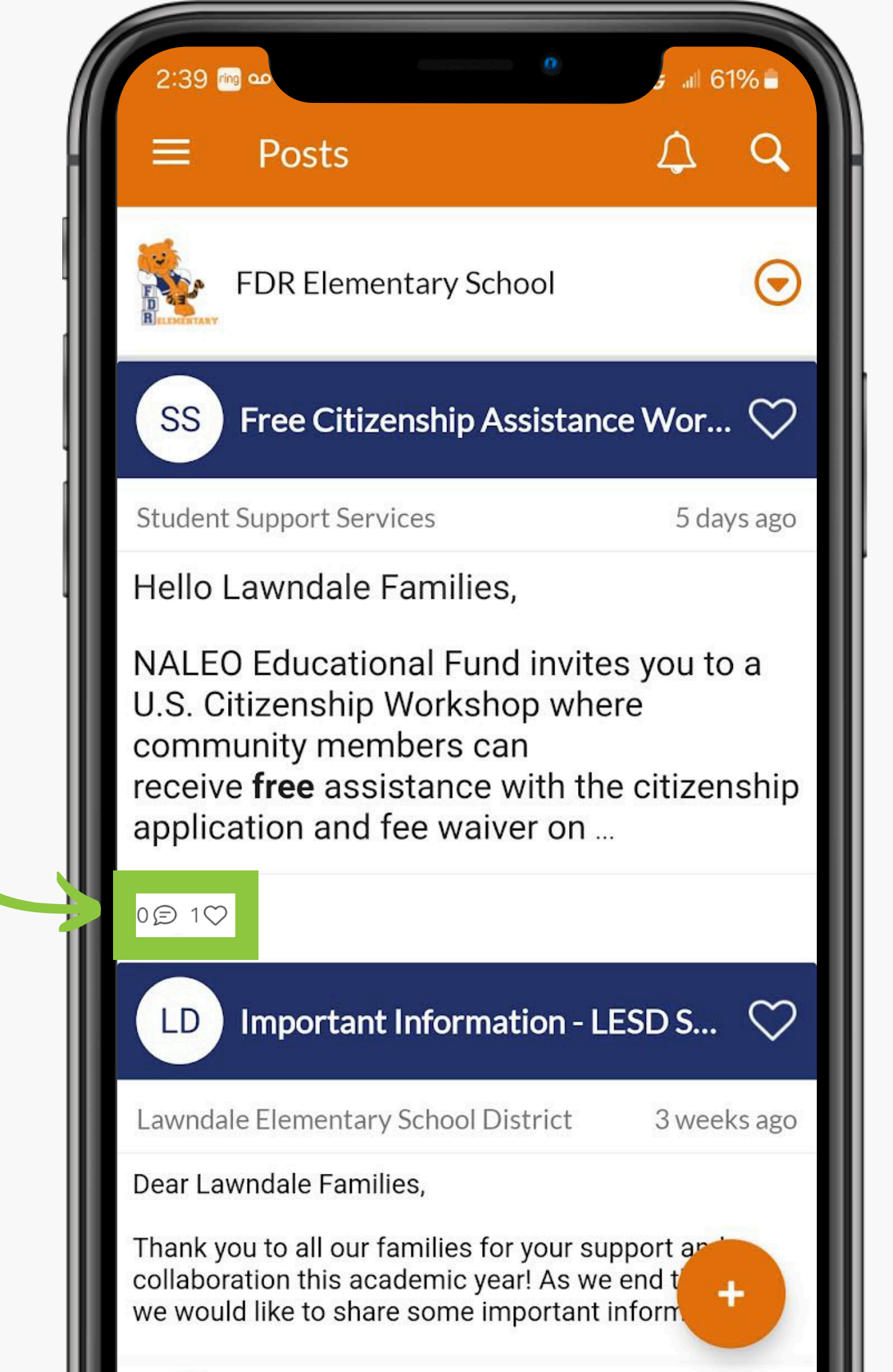

### Like our posts questions.

# Posts

#### Like our posts and add any comments or

# Students

### All your students in LESD should be listed. If you are missing a student, please contact your school.

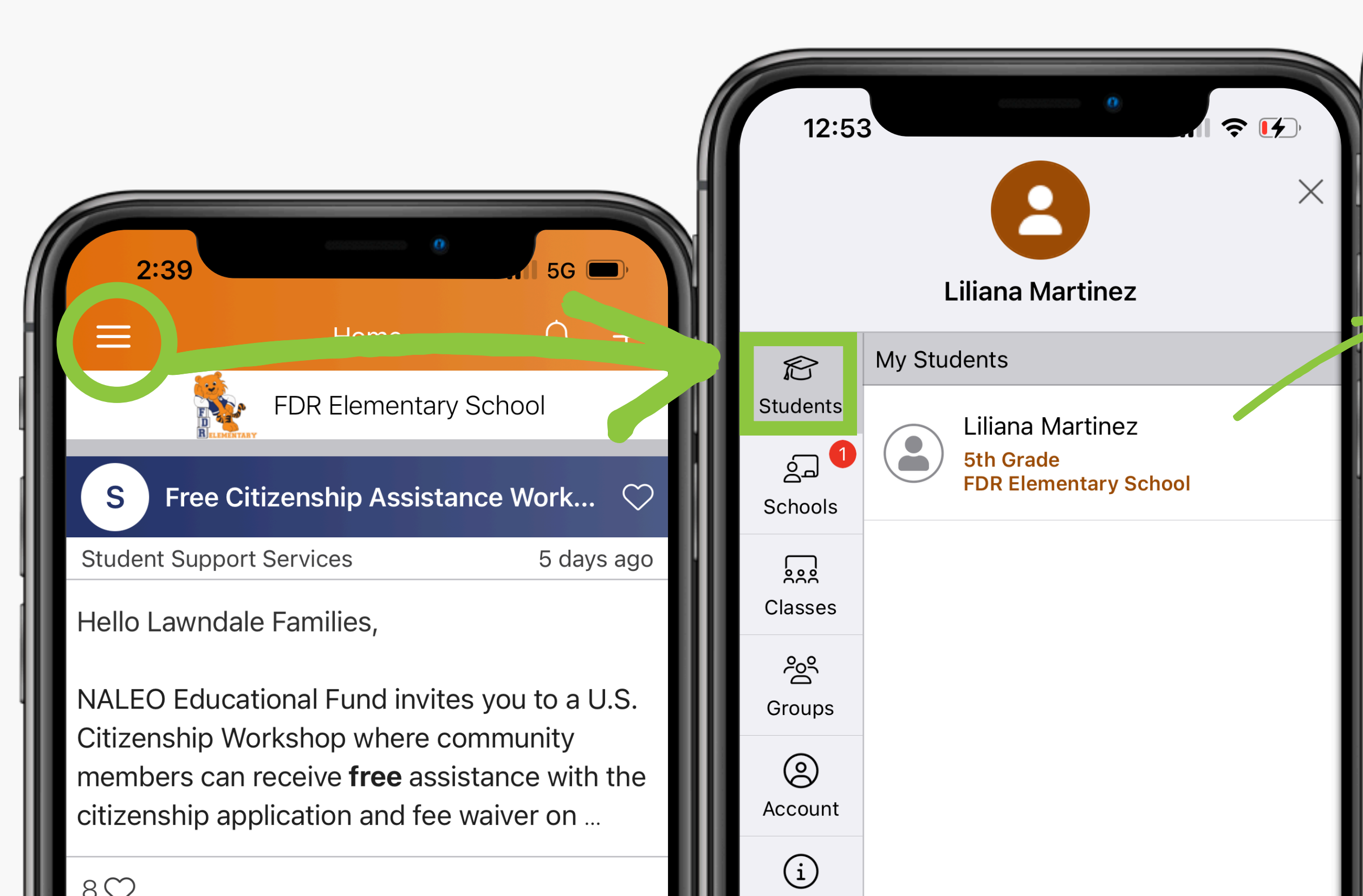

| 12:54                 |                     | 0              | <b>?</b> [∕] |
|-----------------------|---------------------|----------------|--------------|
| <b>=</b> <sup>1</sup> | Home                | <b>)</b>       | Ĵ            |
|                       | Liliana<br>5th Grad | Martinez<br>⁄e |              |
| Pos                   | sts                 | Dashboar       | d            |
| Q Search po           | osts                |                |              |
| F FDR C               | ommunity Li         | son Transi     | tion ♡       |
| FDR Elementar         | y School            | 2              | weeks ago    |

#### Hello FDR Families,

0€ 9♡

Our Community Liaison, Elizabeth Riviera, will be transitioning into a new role within LESD. We are sad to see her go from FDR; however, we are excited to see her grow in her new...

# Students

| 1 | 1:56         | •                            |    | Click on<br>classes t | Overview<br>o messag         |
|---|--------------|------------------------------|----|-----------------------|------------------------------|
|   | =1 н         | ome                          | Ċ. |                       |                              |
|   | Lilia<br>5th | ana Martinez<br><i>Grade</i> |    | 12:54                 | 0                            |
|   | Posts        | Dashboard                    |    | <b>〈</b> Dashboard    | Classes                      |
|   | ∷≡ Overview  |                              | >  |                       | Liliana Martine<br>5th Grade |
| 1 | 🛱 Classes    |                              | >  | ELEM_LC-2(A)-T        | EST                          |
|   |              |                              |    | Teacher               |                              |
|   |              |                              |    |                       |                              |
|   |              |                              |    |                       |                              |
|   |              |                              |    |                       |                              |
|   |              |                              |    |                       |                              |

#### y for Student ID. Click on ge the teacher directly.

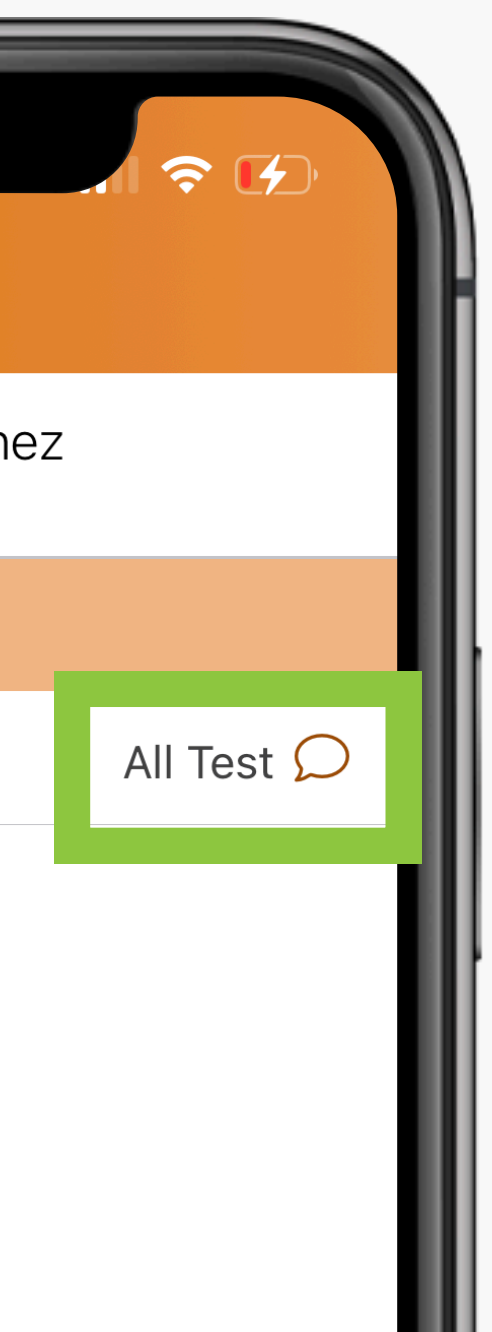

# Schools

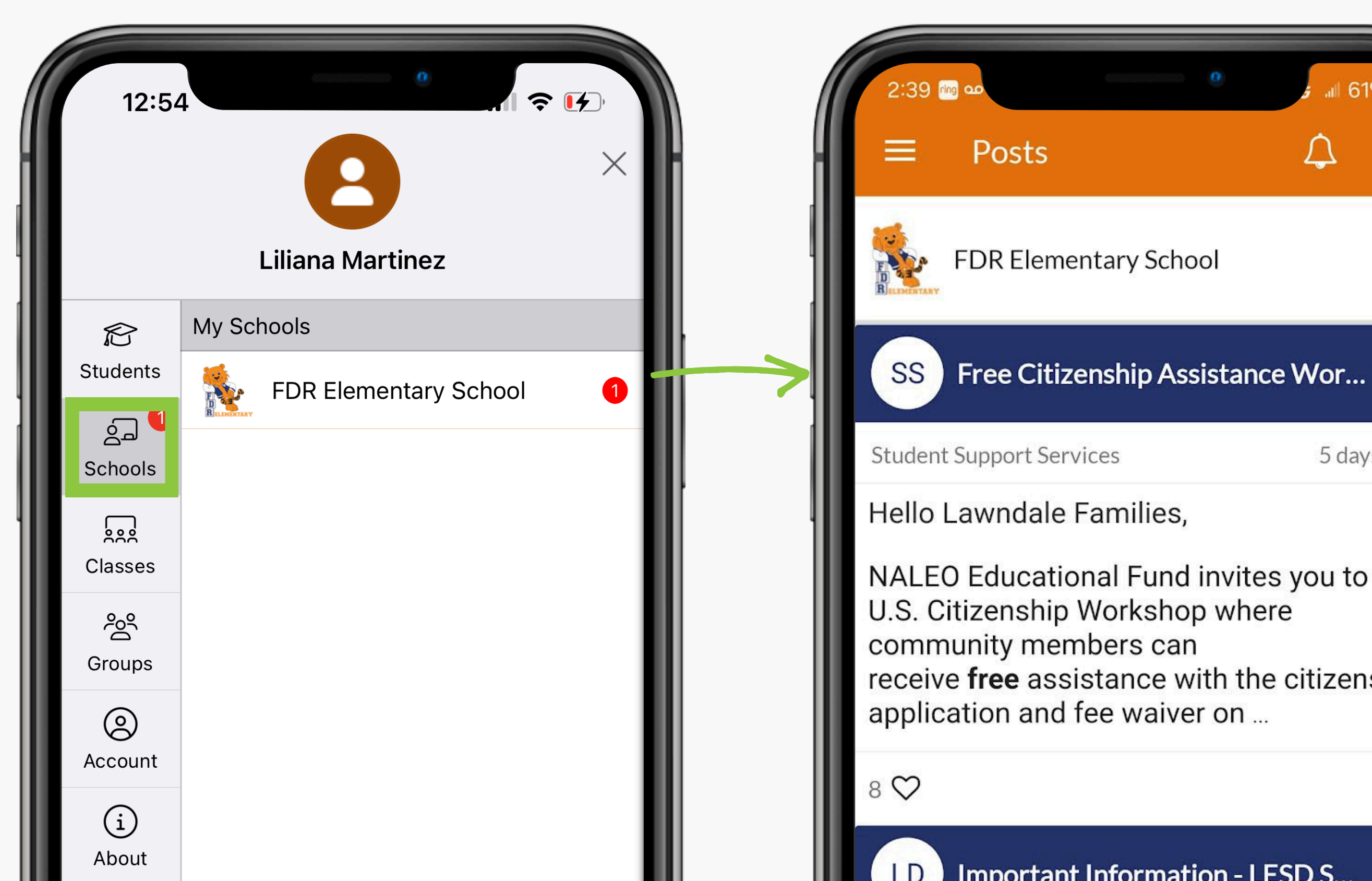

#### All your students' schools should be listed here. If you are missing a school, please contact the school.

 $\langle \mathcal{I} \rangle$ 

| 0                                                                                     | <b>5</b> .11 6              | 1% -         |
|---------------------------------------------------------------------------------------|-----------------------------|--------------|
|                                                                                       | ¢                           | ٩            |
| entary School                                                                         |                             | ਂ            |
| zenship Assistanc                                                                     | e Wor                       | . 🗢          |
| rvices                                                                                | 5 da                        | ys ago       |
| e Families,                                                                           |                             | _            |
| onal Fund invite<br>Workshop whe<br>mbers can<br>sistance with the<br>l fee waiver on | s you to<br>re<br>e citizer | o a<br>nship |
|                                                                                       |                             |              |

# Classes

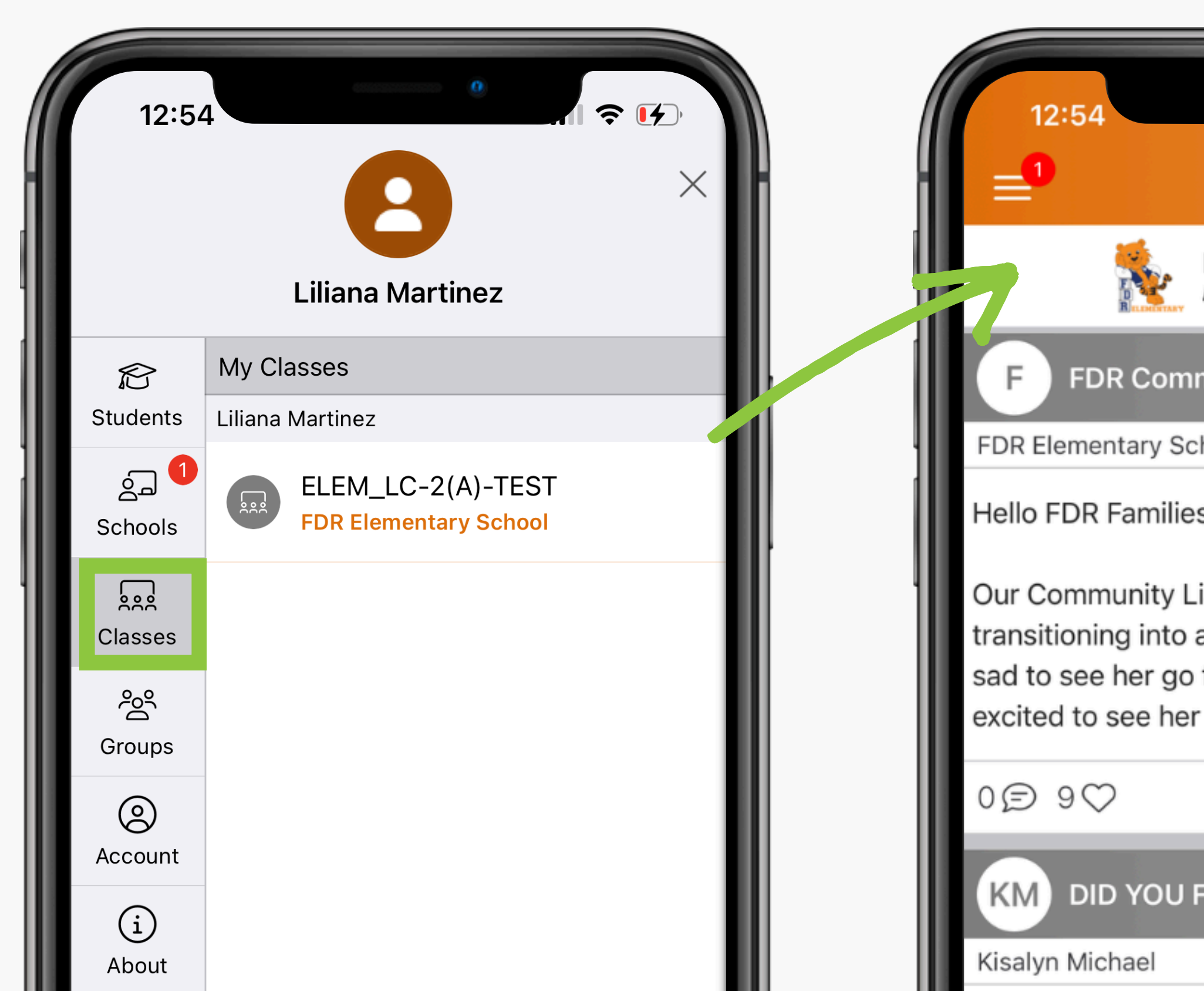

#### In your class, you will see your class posts plus any posts sent from the school to all classes.

| •                                          |
|--------------------------------------------|
| Home 🗘                                     |
| ELEM_LC-2(A)-TEST<br>FDR Elementary School |
| nunity Liaison Transition $~~\bigcirc~~$   |
| nool 2 weeks ago                           |
| >,                                         |
| aison, Elizabeth Riviera, will be          |
| new role within LESD. We are               |
| arow in her new                            |
|                                            |
|                                            |
| ORGET To Sign the SER ♡                    |
| 2 weeks ago                                |
|                                            |

# Groups

The school may send resources specifically for different grade levels, demographics, needs, etc. (For i.e., Gate Scholars, RAP = Location AM/PM, Dual Immersion, EL Learners, Band, etc.)

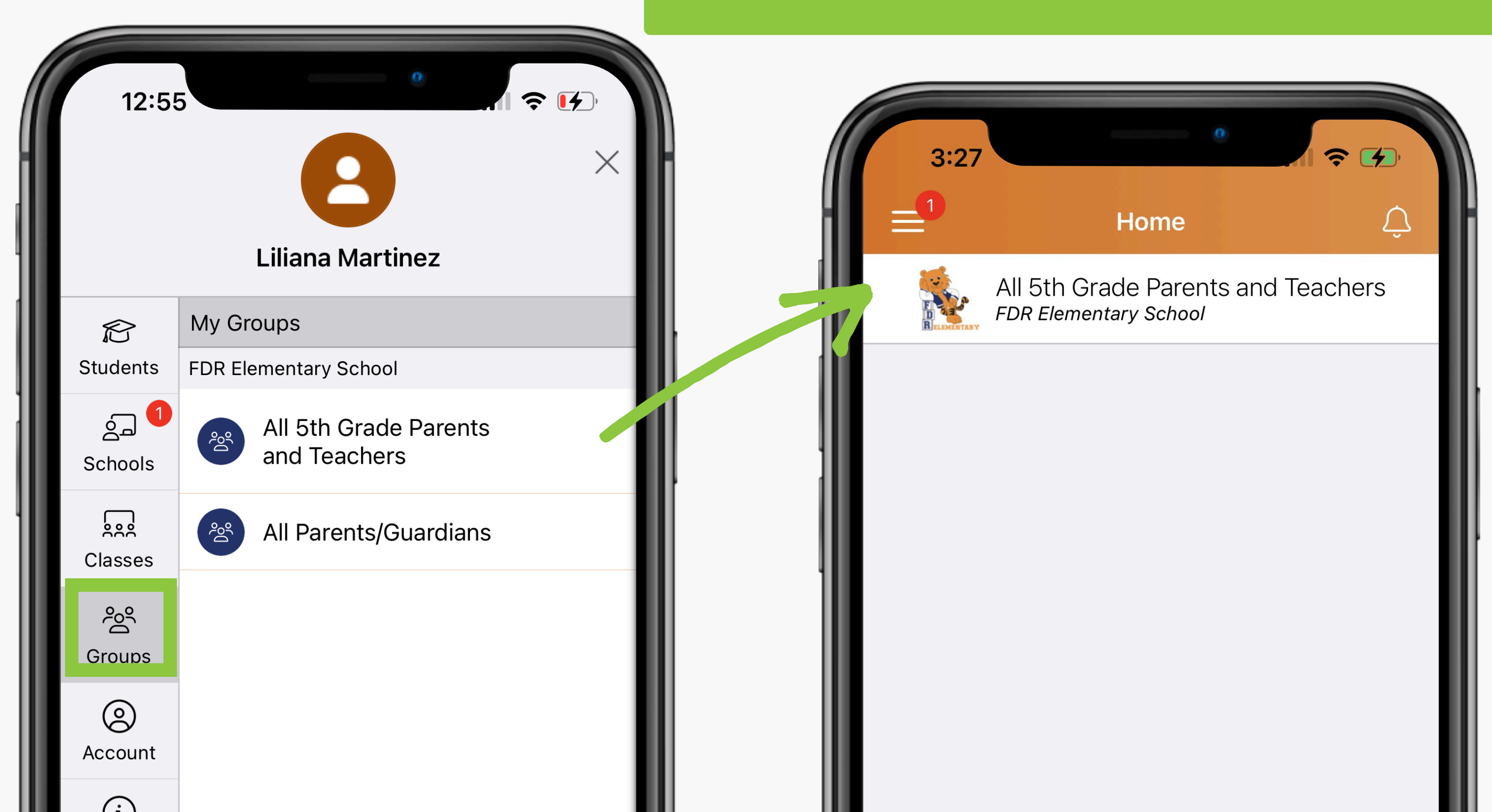

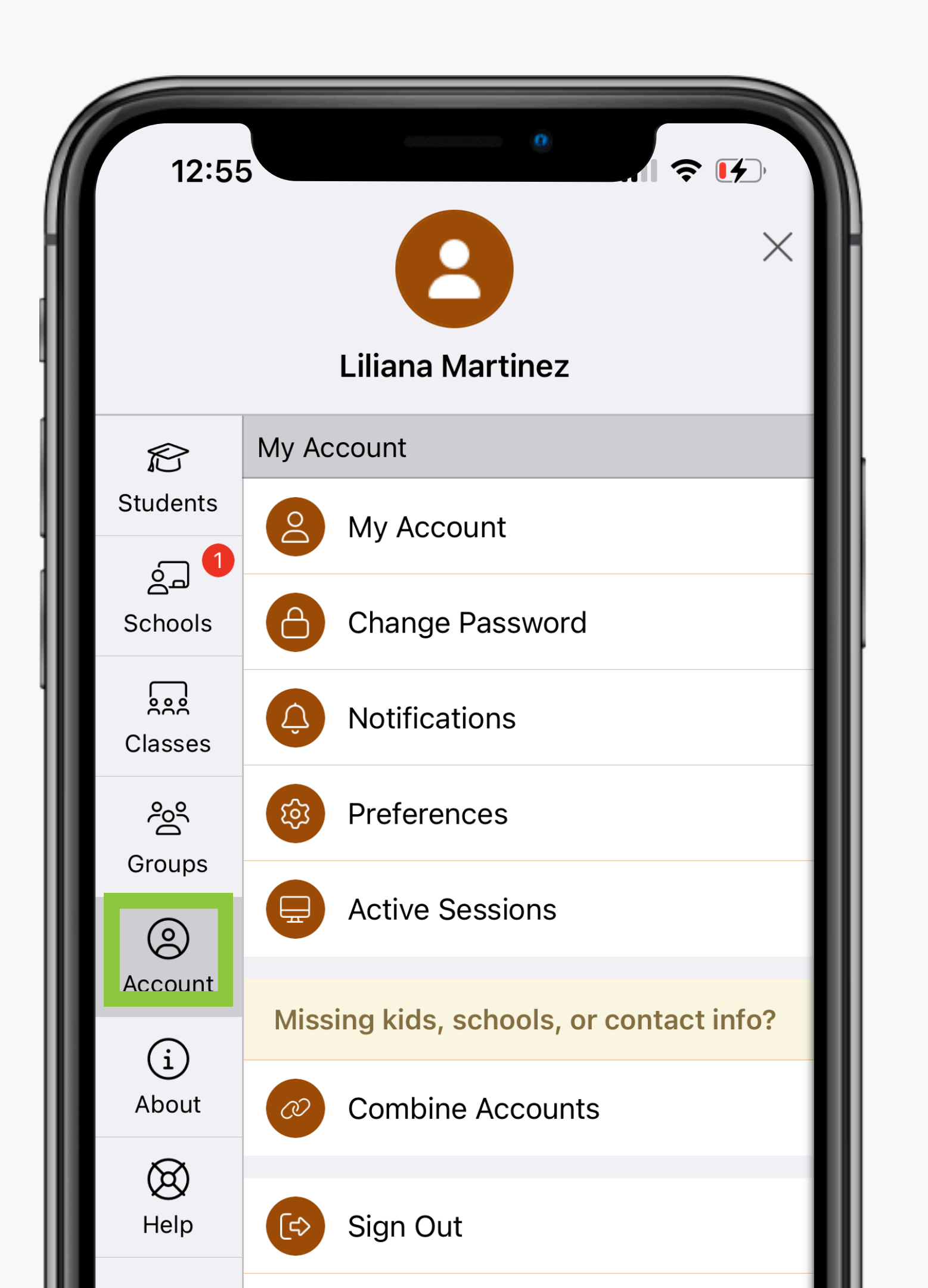

# Account

# My Account

lf your info school.

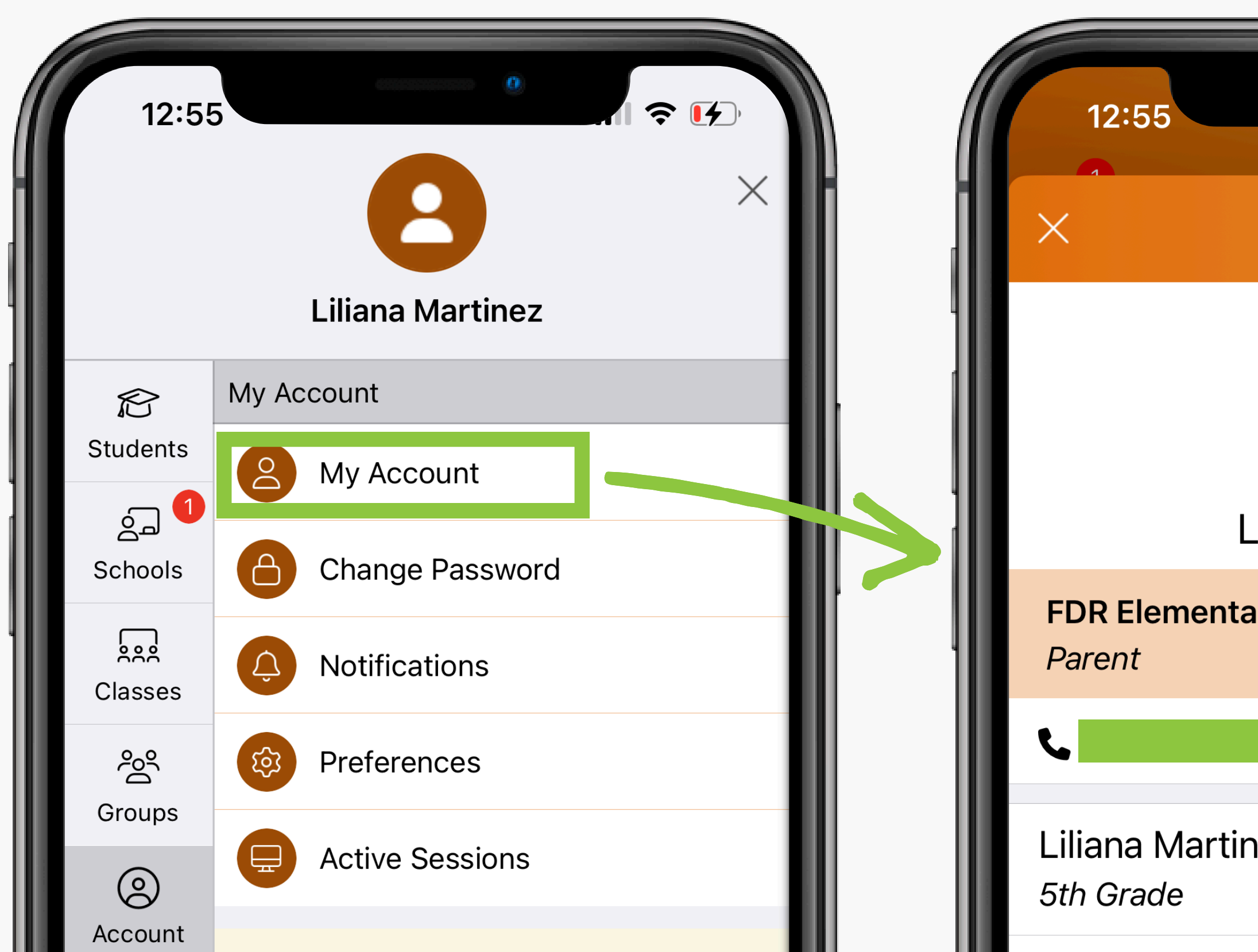

#### If your information is wrong, contact the

| •               | ?    |
|-----------------|------|
| My Account      | Edit |
|                 |      |
| iliana Martinez |      |
| ry School       |      |
|                 |      |
| ez              |      |
|                 |      |

#### Notifications

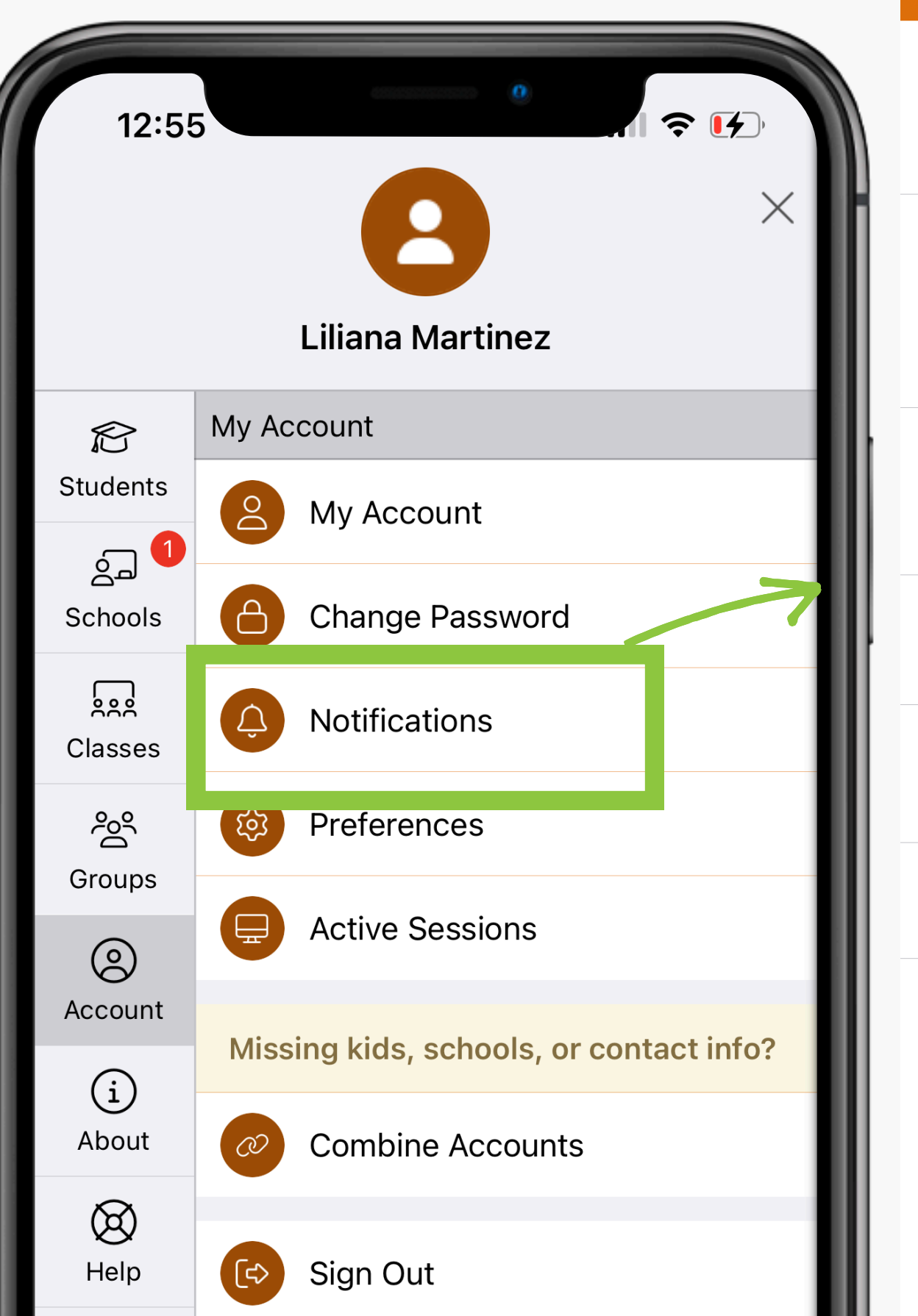

#### **Custom Settings**

Use different settings for each of your schools

#### **Urgent Alerts & Notices**

Includes attendance and auto notices marked as critical notices. *Cannot be disabled*.

#### All Schools

School Alerts Alerts/reminders & student notices

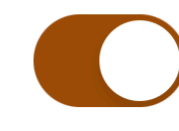

#### **General Announcements & Messages**

**Email Notifications** 

#### **Text Notifications**

Instant

Digest

By enabling text messaging, you will receive alerts, codes and updates. Message and data rates may apply. Message frequency varies. Reply HELP for Help or STOP to opt out. SMS Terms of Service

#### App Notifications

### Notifications

- You can choose different settings for each school.
- You cannot turn off
   Urgent Alerts & Notices.
   These are alerts sent in times of emergency.
- School Alerts: We do not recommend turning them off. You will not receive important reminders if you do.

#### Notifications

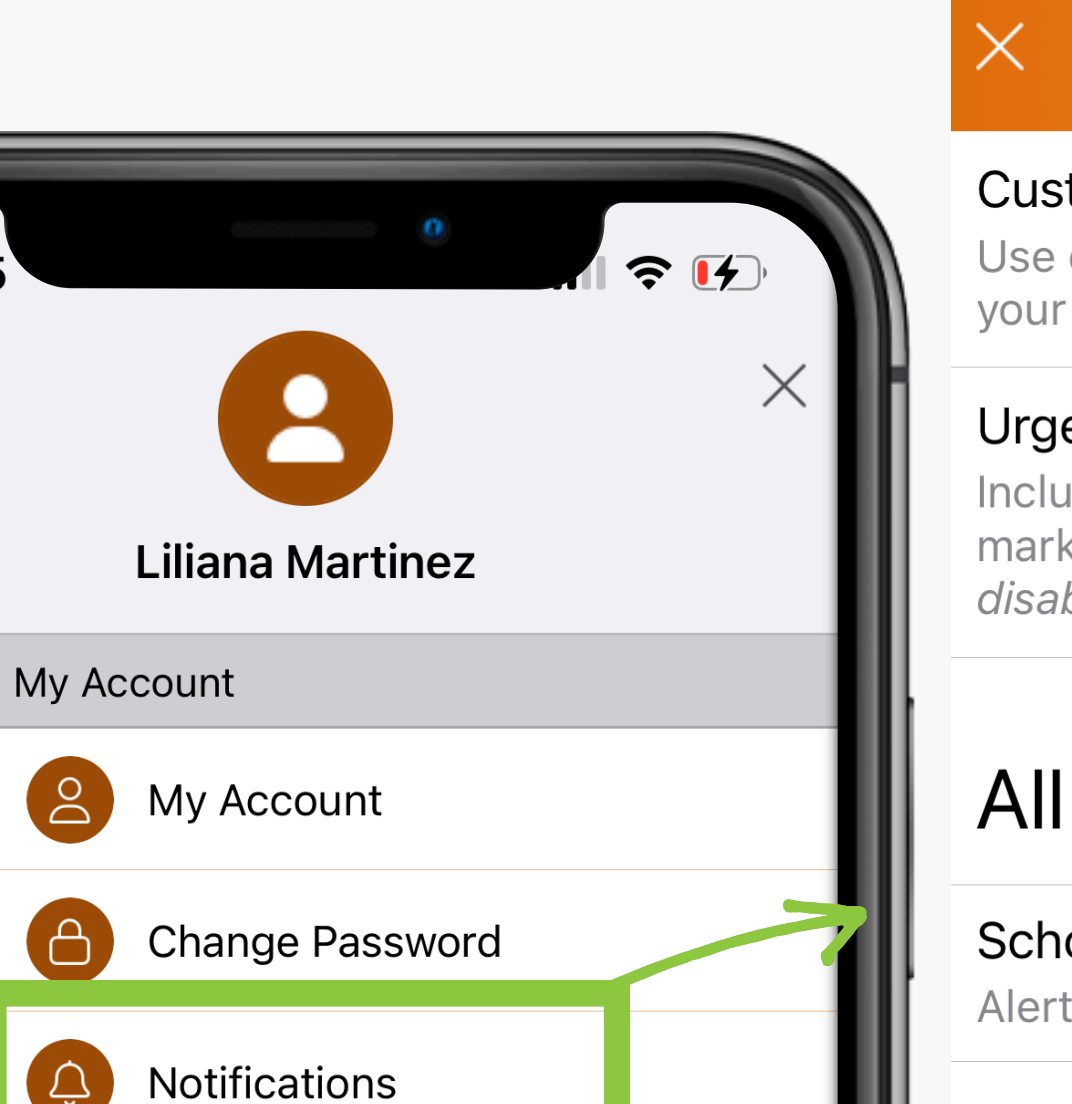

12:55

R

Students

പ്പ

Schools

Classes

ŝ

Groups

 $\bigcirc$ 

Account

(i)

About

 $\bigotimes$ 

Help

হিত্য

**[**=\$

Preferences

**Active Sessions** 

**Combine Accounts** 

Sign Out

Missing kids, schools, or contact info?

#### Custom Settings

Use different settings for each of your schools

#### **Urgent Alerts & Notices**

Includes attendance and auto notices marked as critical notices. *Cannot be disabled*.

#### All Schools

School Alerts Alerts/reminders & student notices

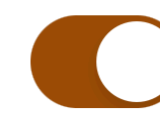

#### **General Announcements & Messages**

**Email Notifications** 

**Text Notifications** 

#### Instant

Digest

By enabling text messaging, you will receive alerts, codes and updates. Message and data rates may apply. Message frequency varies. Reply HELP for Help or STOP to opt out. SMS Terms of Service

#### App Notifications

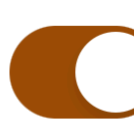

### Notifications

- You can choose if you want to receive email, text, and app alerts. We recommend you keep at least your email and text messages on and choose your notification frequency.
- For frequency, you can choose instant or digest. Instant means you will receive the message as soon as we post it. Digest means you will receive all the messages at the end of the day around 6 PM as a summary.

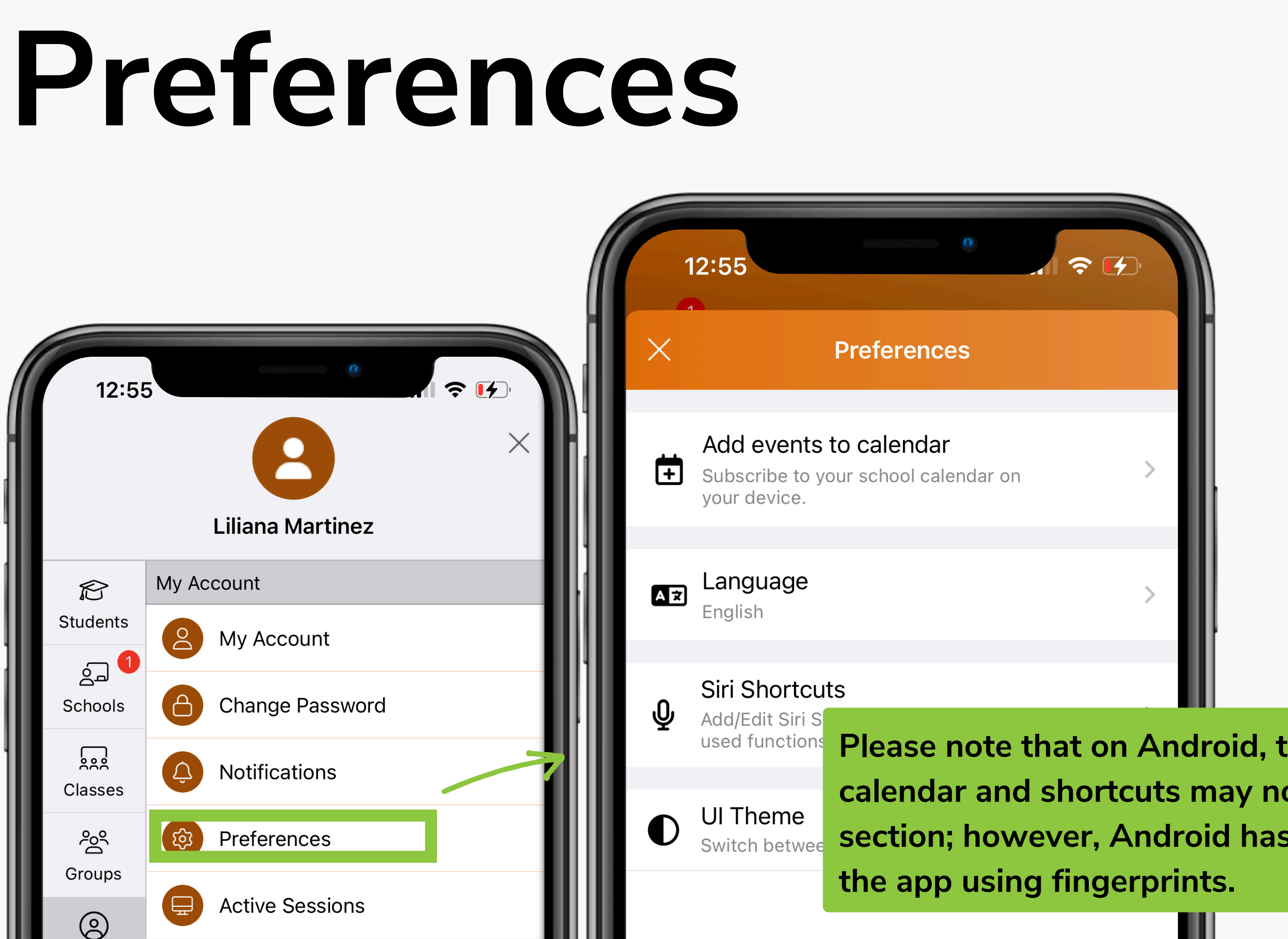

Please note that on Android, the add events to calendar and shortcuts may not be available in this section; however, Android has an option to sign into

# Help

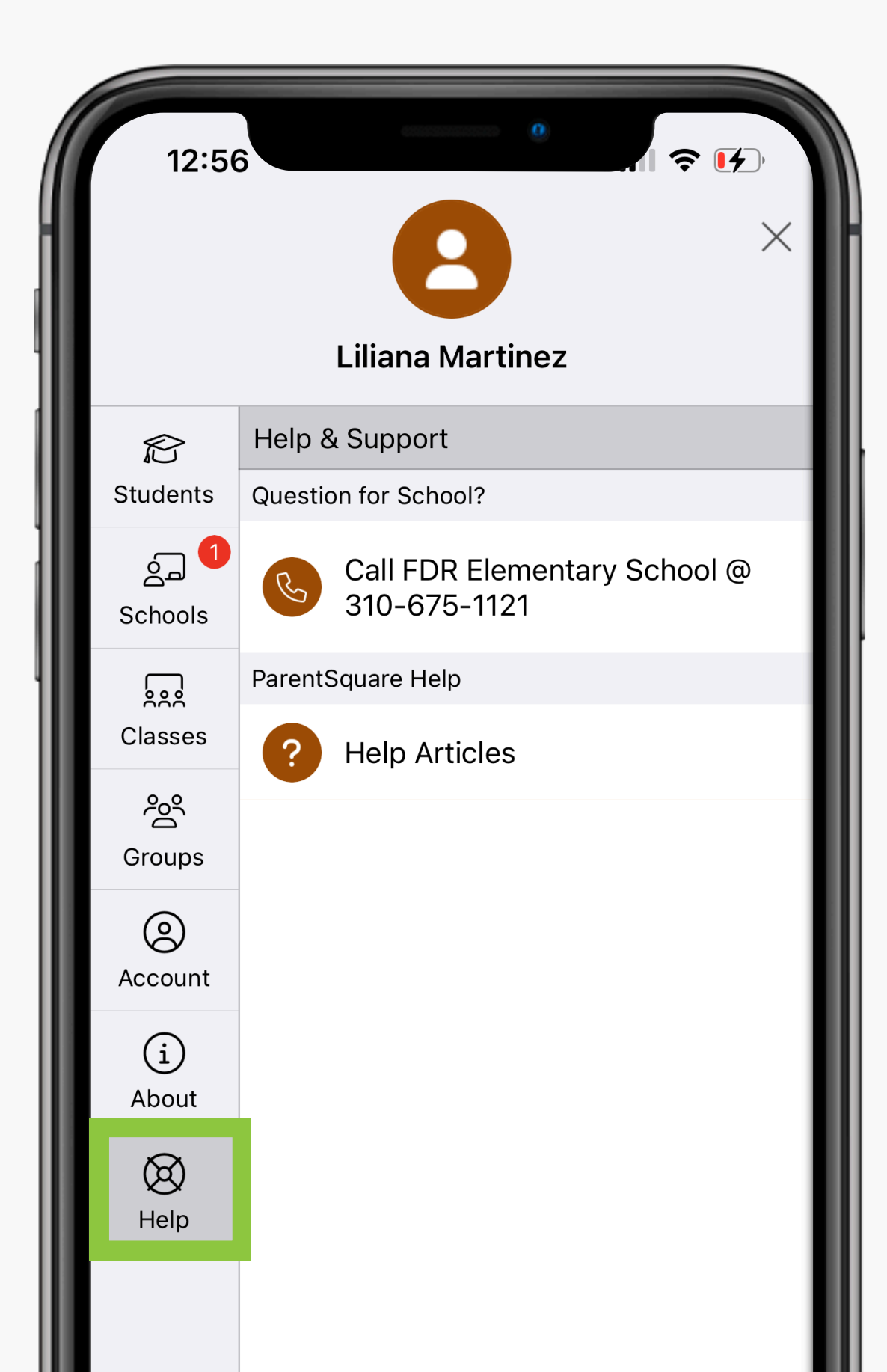

# Messages

Send a direct message to your teacher or school staff. Please check your message tab frequently for any messages.

 $\sum_{i=1}^{n}$ + Home FDR Elementary School Free Citizenship Assistance Work...  $\bigcirc$ S Student Support Services 5 days ago Hello Lawndale Families,

NALEO Educational Fund invites you to a U.S. Citizenship Workshop where community members can receive free assistance with the citizenship application and fee waiver on ...

8 🗘

Home

#### Important Information - LESD Su...

Lawndale Elementary School District 3 weeks ago

Dear Lawndale Families,

1. Parer Jun to Cammer...

Messages

Thank you to all our families for your support and collaboration this academic year! As we end the year, we would like to share some important information:

ſIJ'

Alerts

餔

Events

• • •

More

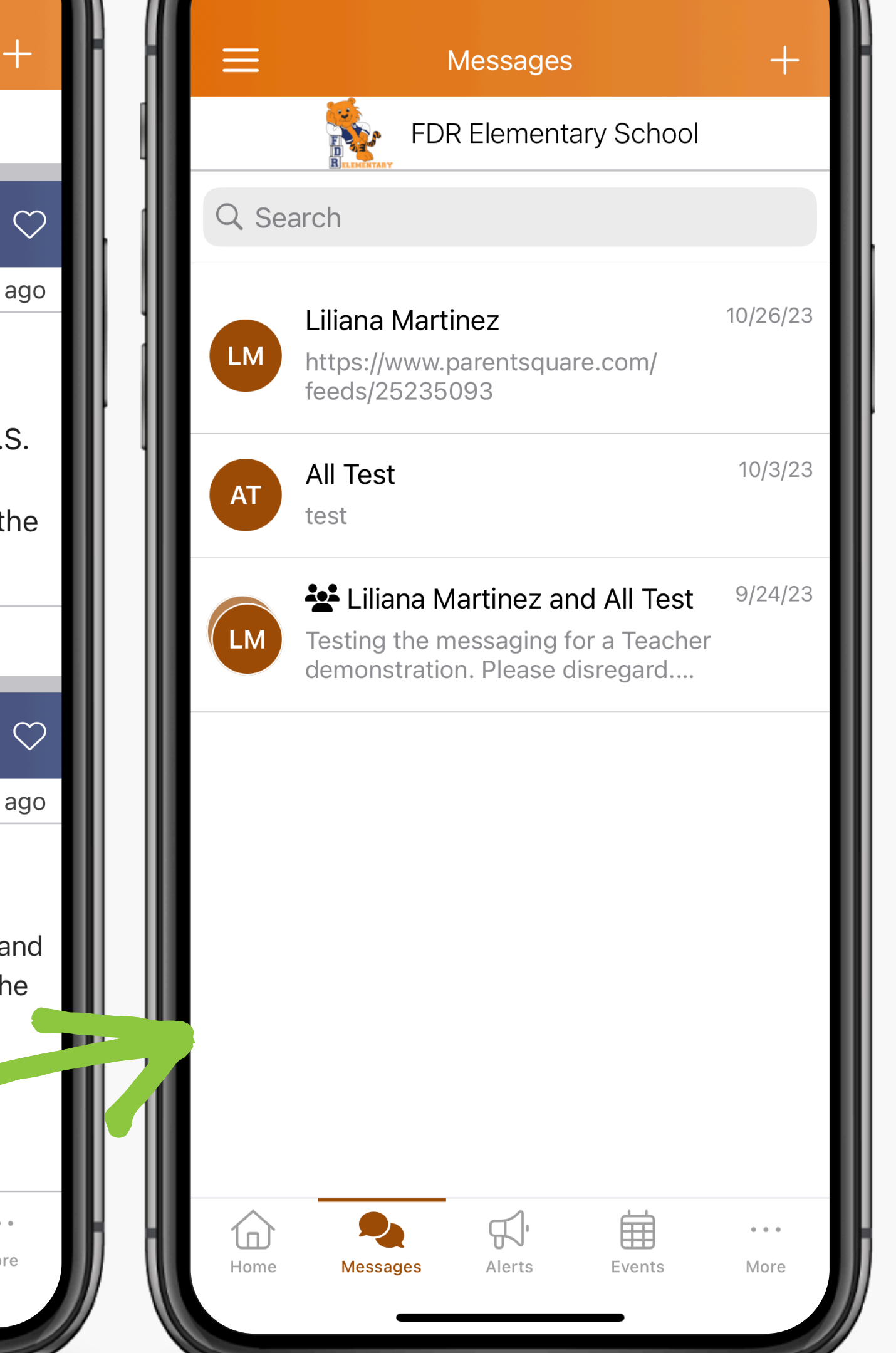

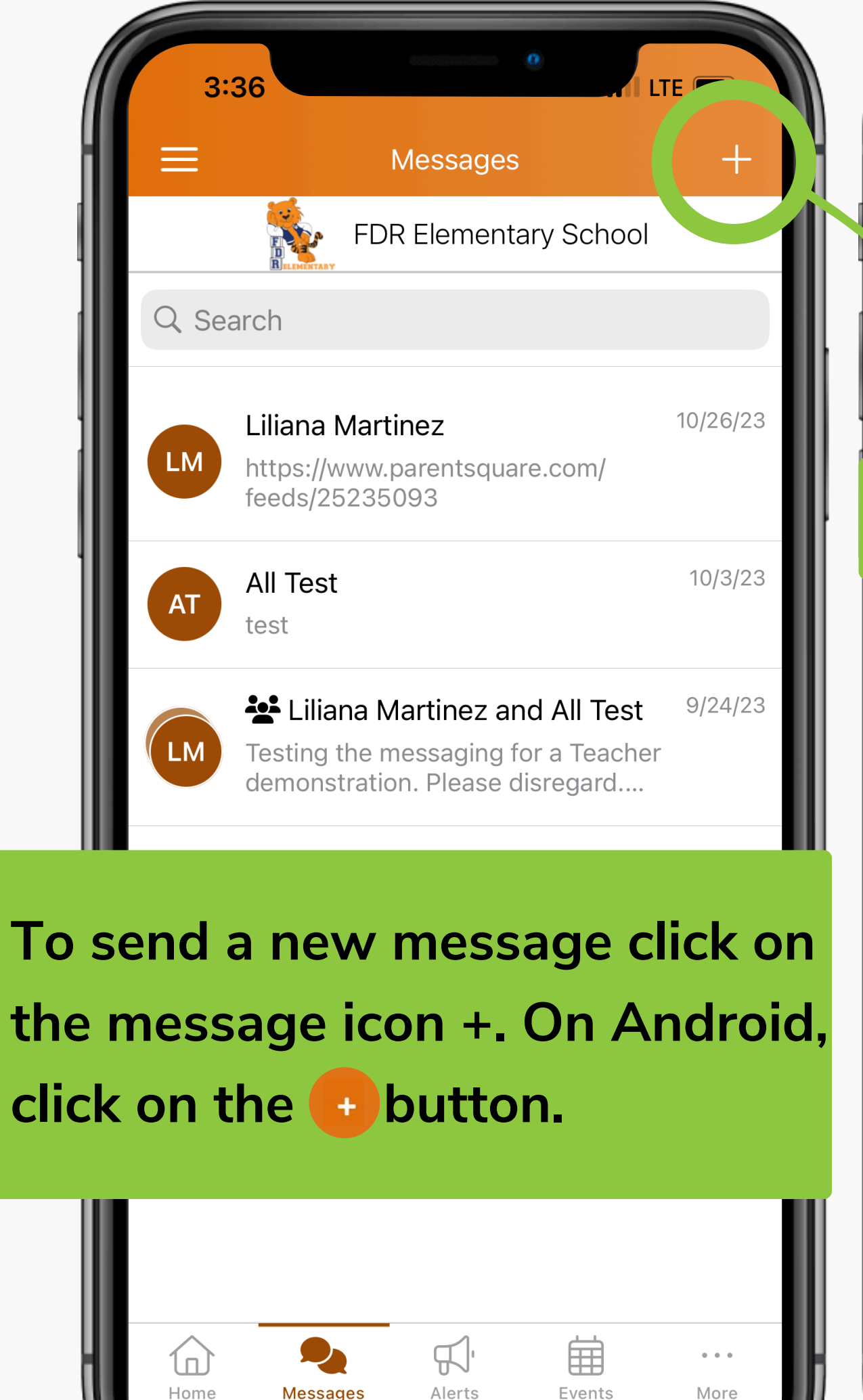

LTE 3:45 Cancel New COMMUNICATION Message Send direct messages to one person or multiple people **Click on Message** 

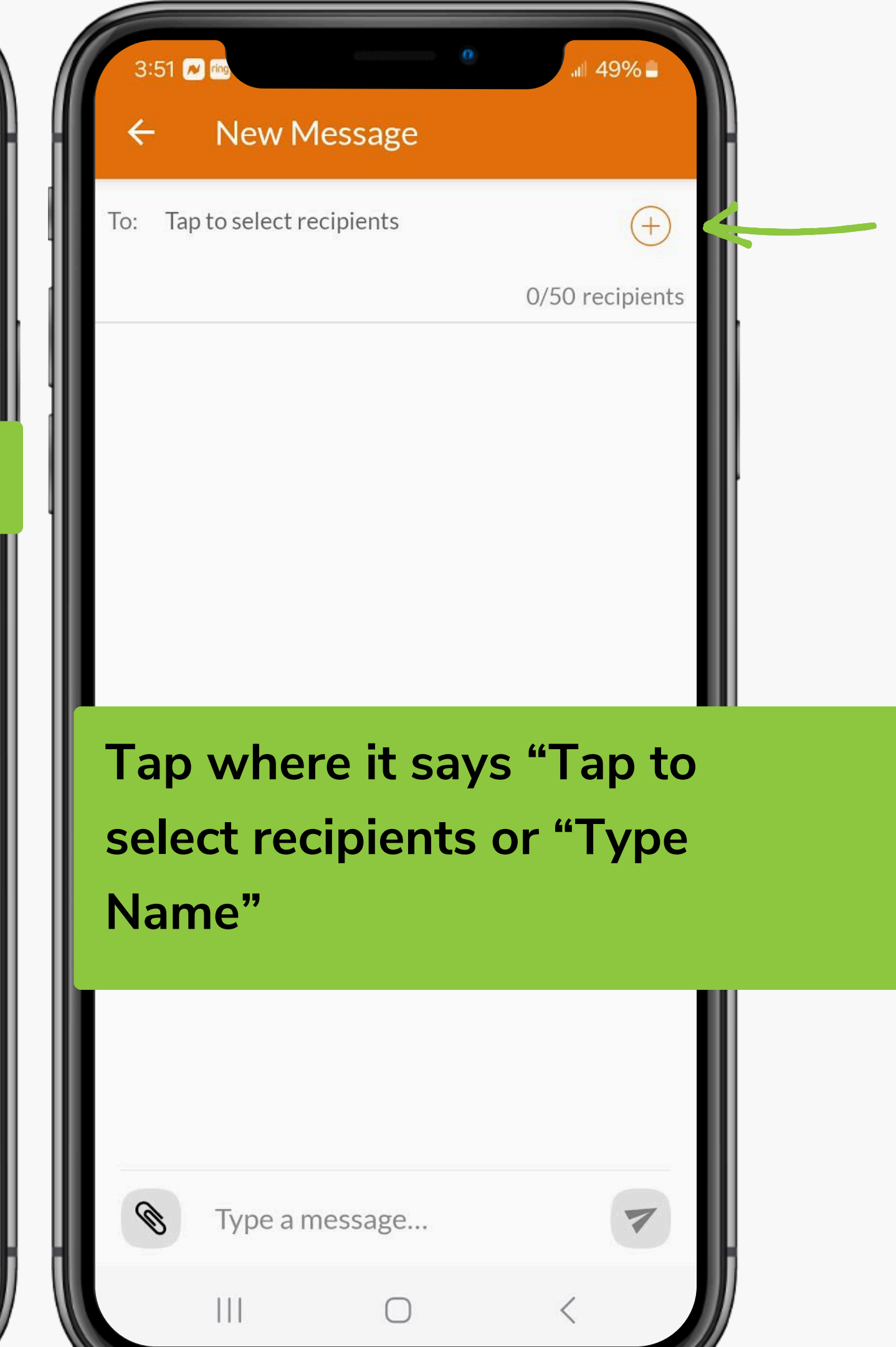

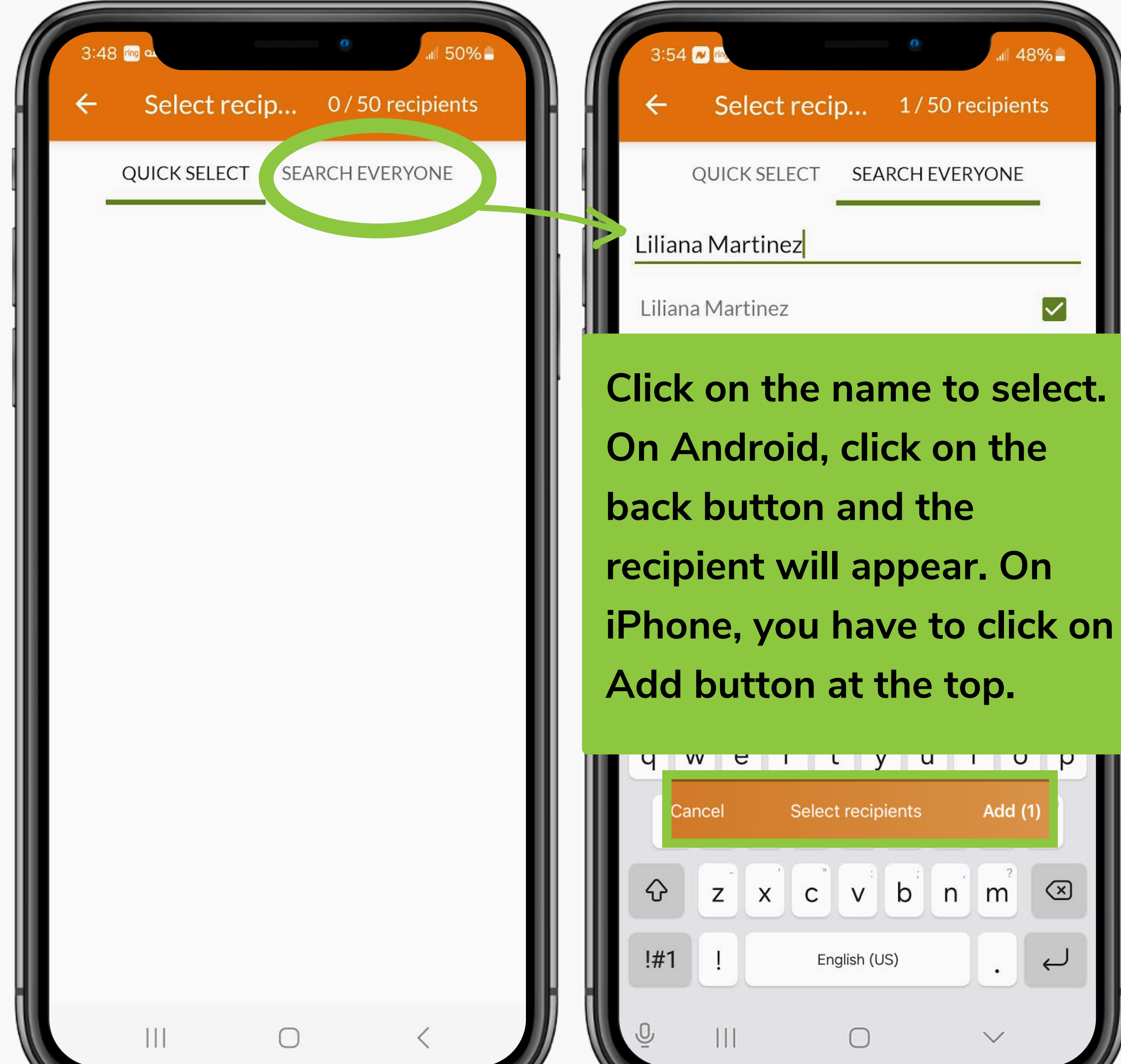

| 4:01 ୖ ∞<br>← Net           | w Message                   | .all 48% 🖀             |
|-----------------------------|-----------------------------|------------------------|
| To: Liliana M<br>Tap to sel | artinez 🛞<br>ect recipients | (+)<br>1/50 recipients |
| Type y<br>send              | our mess                    | age and click          |
|                             |                             |                        |
|                             |                             |                        |
|                             |                             |                        |
| 🕲 Тур                       | e a message                 | 7                      |
| 111                         | $\cap$                      |                        |

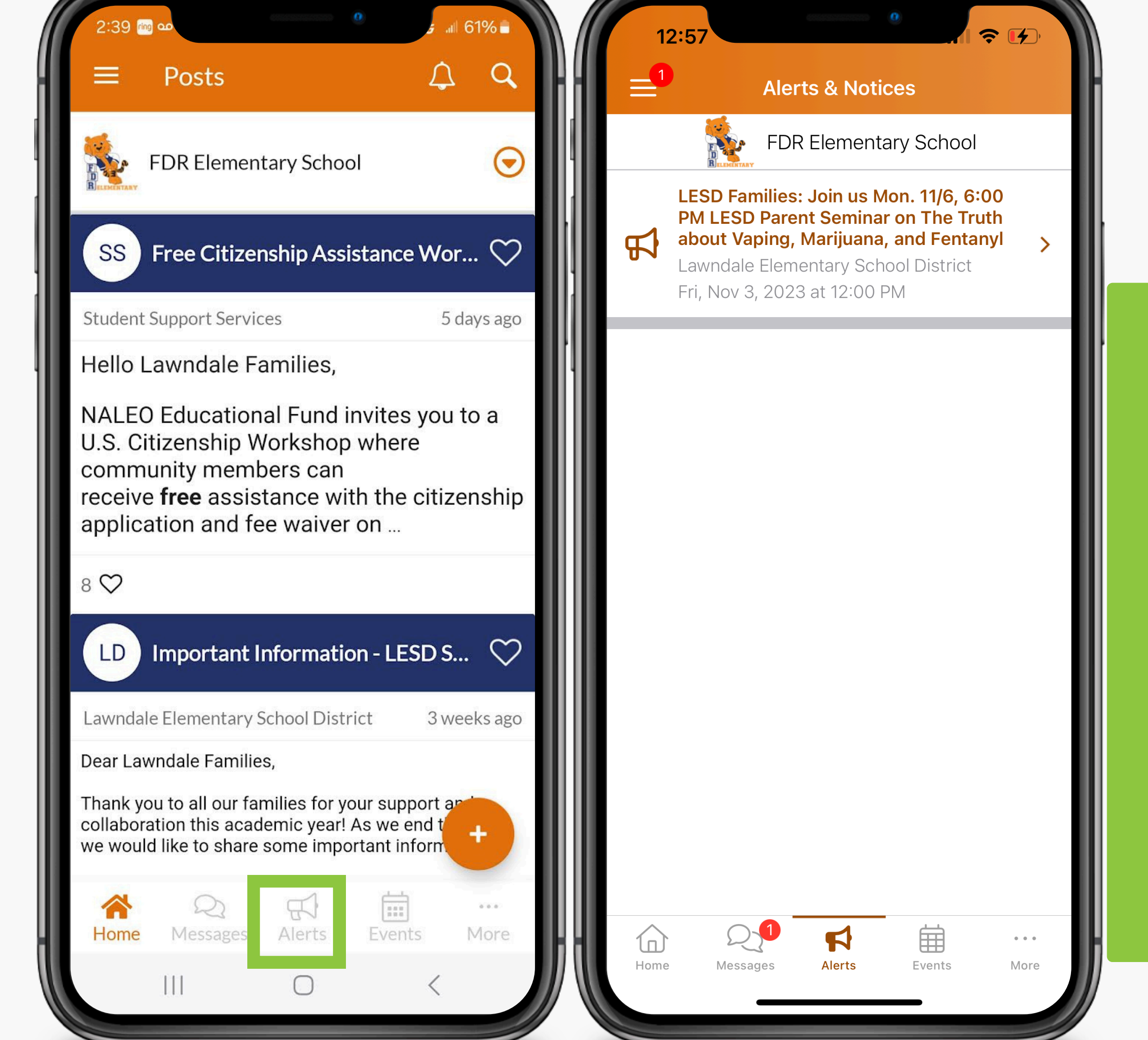

# Alerts

- Emergency alerts will be sent as text, email, and/or app notifications. Please do not block us! You will not receive the alerts.
- Any alerts sent to you will appear here.

# Events

- Check out your school calendar for events!
   Click on a day to see the events.
- You will see both
   school events and
   district events.

| 2:39 mg 🚥 🗸 🗤                                                                                                    | ⊯ 61% ∎                                    |
|----------------------------------------------------------------------------------------------------|--------------------------------------------|
| $\equiv$ Posts $\bigtriangleup$                                                                                                    | a a                                        |
| FDR Elementary School                                                                                                    | ਂ                                          |
| SS Free Citizenship Assistance Wo                                                                                                    | or ♡                                       |
| Student Support Services 5                                                                                                    | days ago                                   |
| Hello Lawndale Families,                                                                                                    |                                            |
| U.S. Citizenship Workshop where<br>community members can                                                                                                    |                                            |
| application and fee waiver on                                                                                                    | zenship                                    |
| application and fee waiver on<br>8 ♡                                                                                                    | zenship<br>I de                            |
| application and fee waiver on<br>8 ♡<br>LD Important Information - LESD S                                                                                                    | <sup>zenship</sup><br>I de<br>dis          |
| application and fee waiver on<br>8 ♡<br>LD Important Information - LESD S<br>Lawndale Elementary School District 3 v                                                                                                    | <sup>zenship</sup><br>I do<br>dis<br>sch   |
| application and fee waiver on<br>8 ♥<br>LD Important Information - LESD S<br>Lawndale Elementary School District 3v<br>Dear Lawndale Families,                                                                                                    | zenship<br>I de<br>dis<br>sch<br>To        |
| receive free assistance with the citiz application and fee waiver on         8 ♥         LD Important Information - LESD \$         Lawndale Elementary School District       3 v         Dear Lawndale Families,         Thank you to all our families for your support collaboration this academic year! As we end to we would like to share some important inform                                                                                                    | zenship<br>I de<br>dis<br>sch<br>To<br>and |
| receive free assistance with the Citiz application and fee waiver on         8 ♥         LD Important Information - LESD S         Lawndale Elementary School District         3 v         Dear Lawndale Families,         Thank you to all our families for your support scollaboration this academic year! As we end to we would like to share some important inform         Important School District         S v         Dear Lawndale Families,         Thank you to all our families for your support scollaboration this academic year! As we end to we would like to share some important inform         Important School District         Important Lawndale Families,         Thank you to all our families for your support inform         Important School District         Important School District         Important Lawndale Families,         Important School District         Important School District         Important School District         Important School District         Important School District         Important School District         Important School District         Important School District         Important School District         Important School District         Important School District         Important School District         Important School | enship                                     |

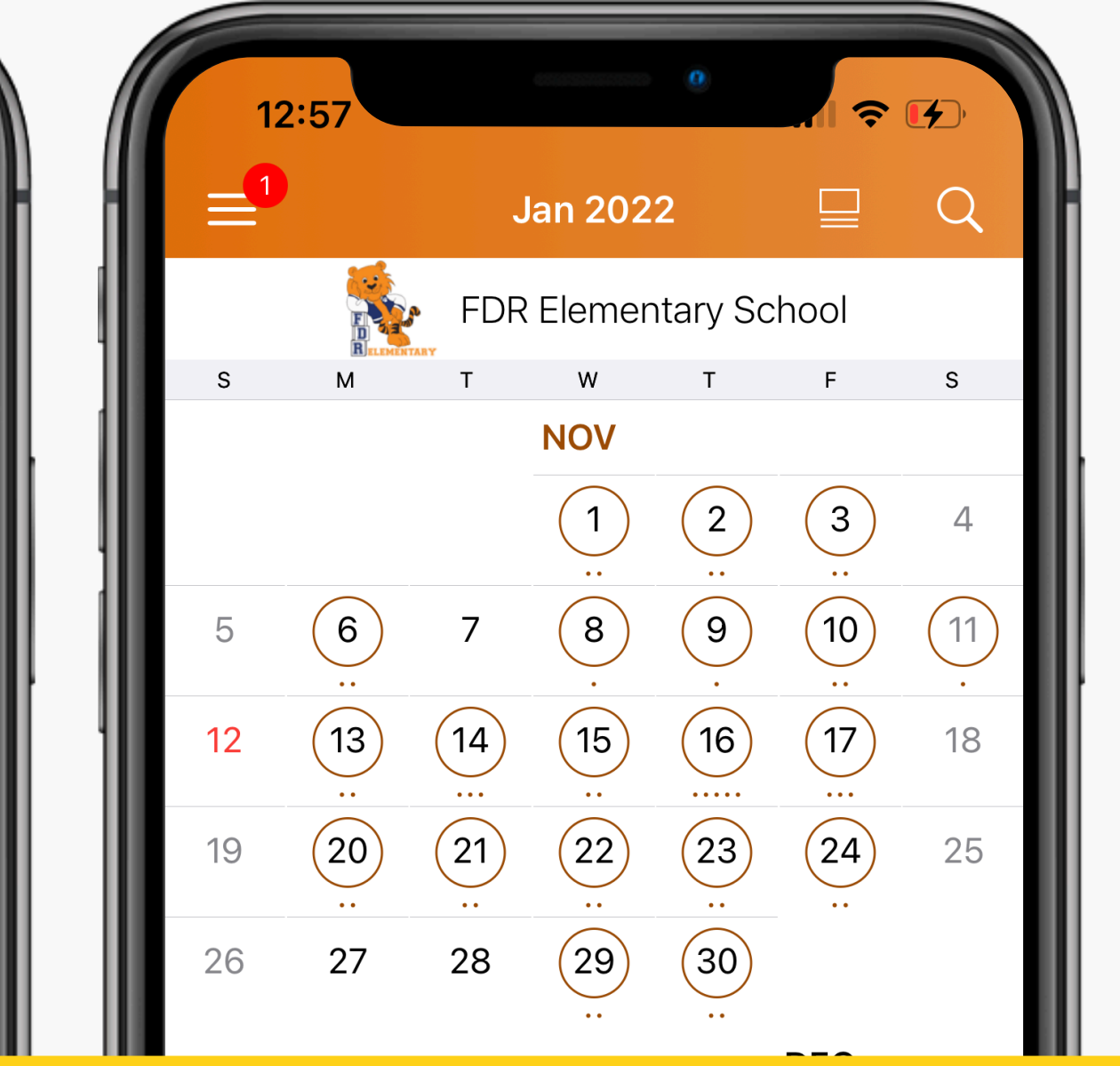

**n't see the events?** To see school and rict events, you need to be under the ool homepage and then click the events. see the class calendar, click on the class then events.

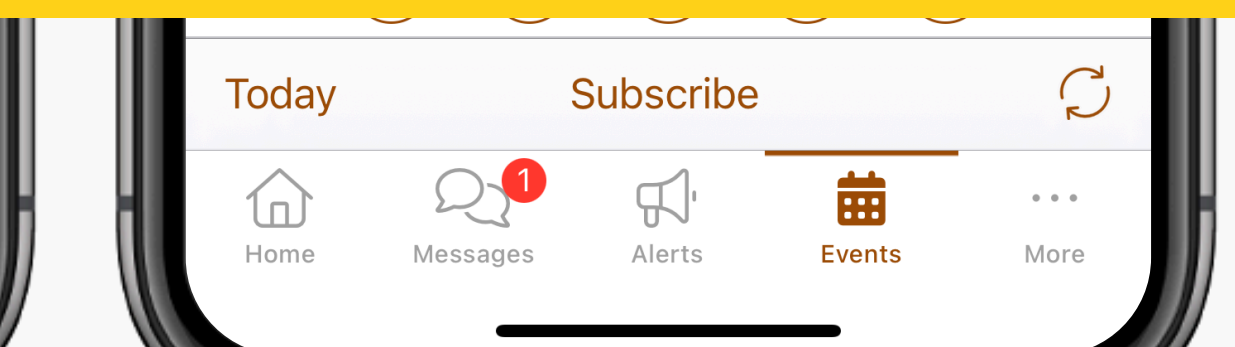

### Events

### When you click on an event, you will have the option to RSVP or Sign Up. You may also add the event to your device's calendar.

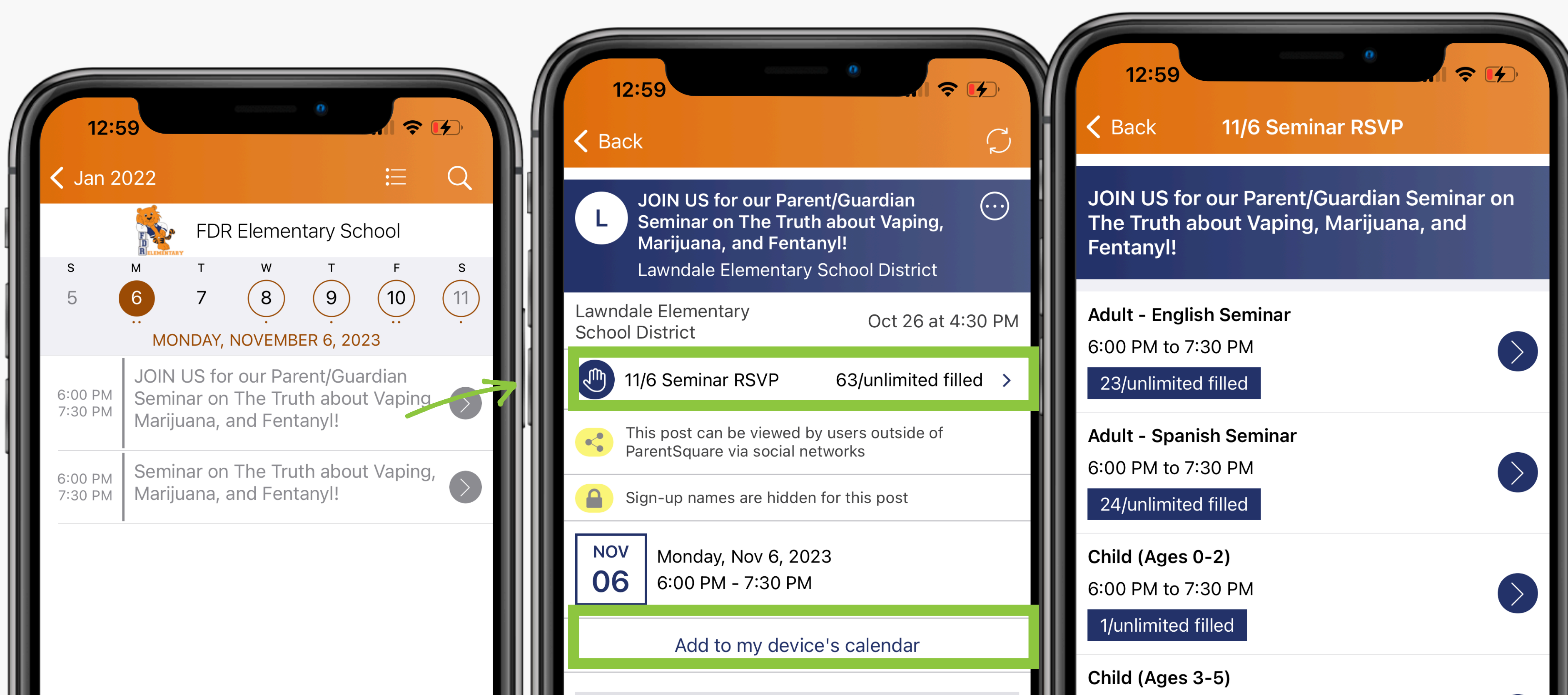

| ſ          | 12:59                            |
|------------|----------------------------------|
| =          | 1 More                           |
| Г          | FDR Elementary School            |
| Ø          | Explore                          |
| <u>e</u> : | Directory                        |
| Ø          | Links                            |
| 鲁          | School Website                   |
| 5          | Media                            |
|            | Participate                      |
| 200        | Groups                           |
| Ø          | Sign-Ups & RSVPs                 |
|            | Forms/Permission                 |
| E          | Polls                            |
| ß          | Volunteer Hours                  |
|            |                                  |
| Т<br>на    | Dome Ressages Alerts Events More |

| 12:59         | 0                    |    |
|---------------|----------------------|----|
| X             | Directory            |    |
| Q Search Di   | rectory              |    |
|               | 108<br>staff         |    |
| FDR Element   | tary School          |    |
| My Groups     |                      |    |
| All 5th Grade | e Parents and Teache | rs |
| All Parents/G | Guardians            |    |
|               |                      |    |
|               |                      |    |

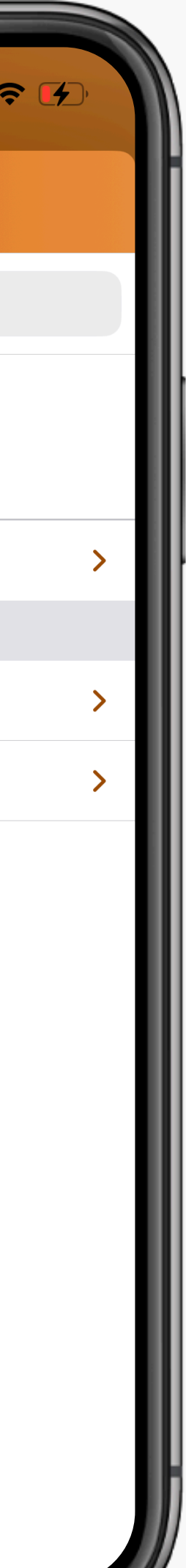

### More

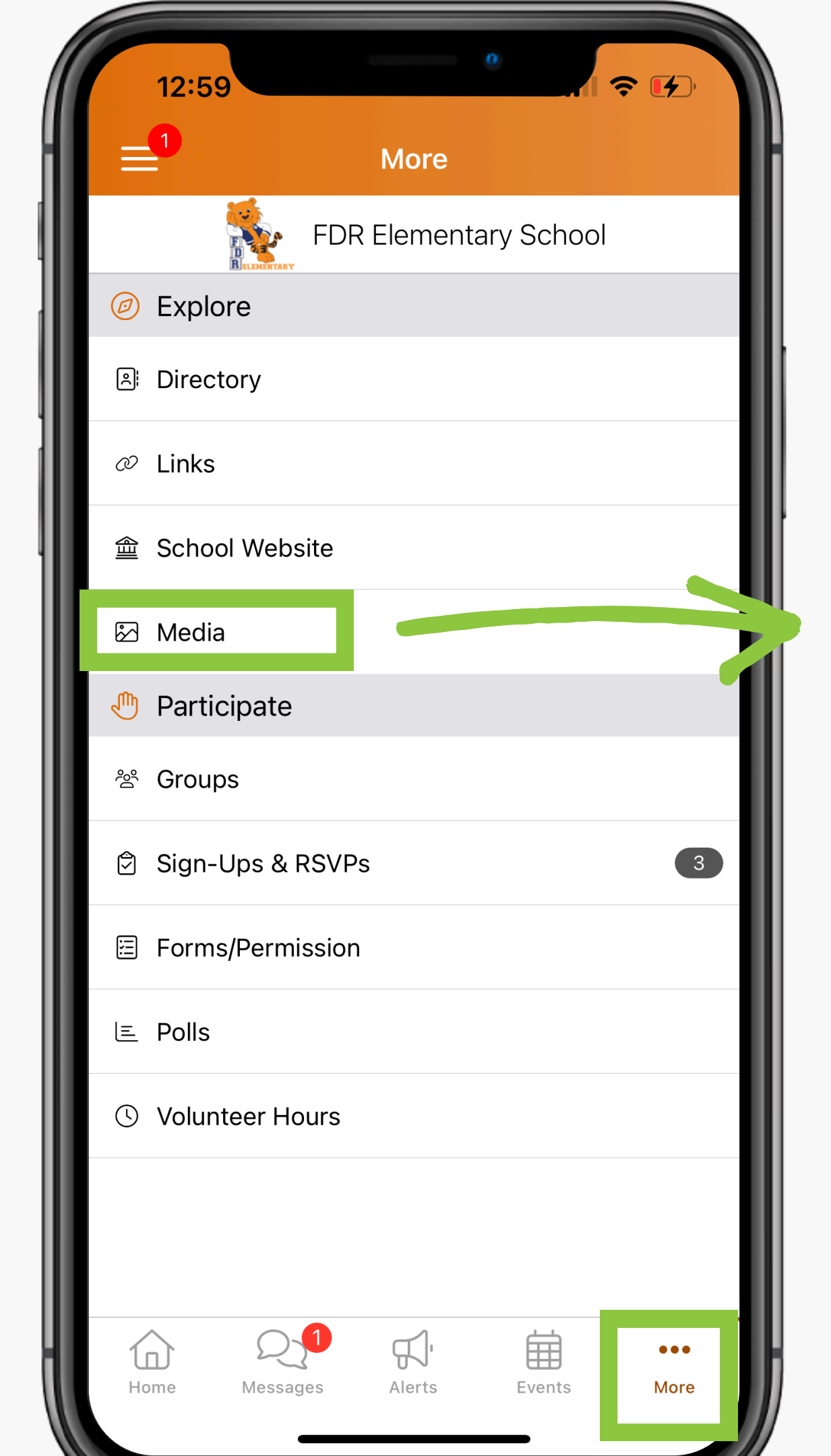

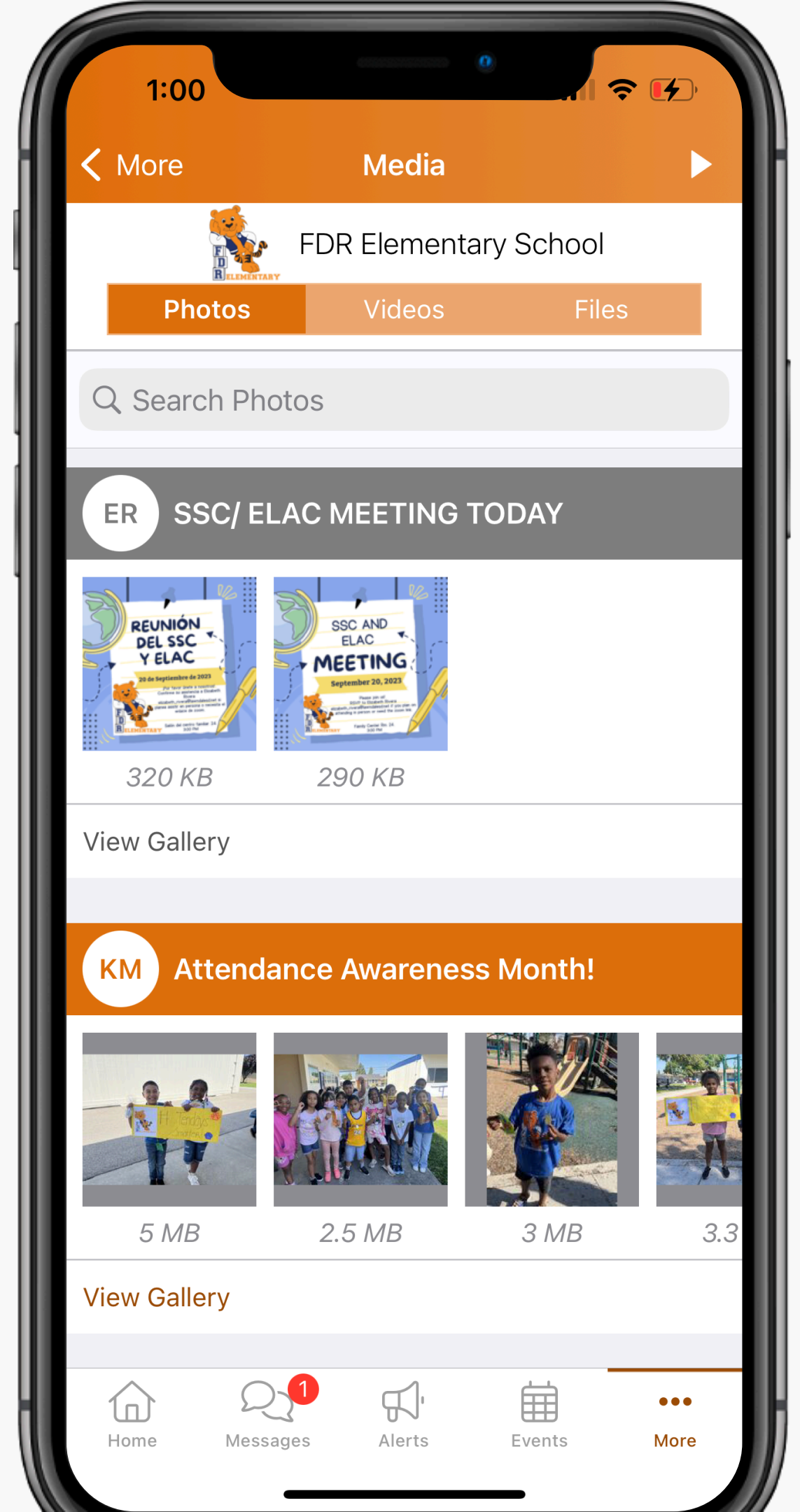

# Media

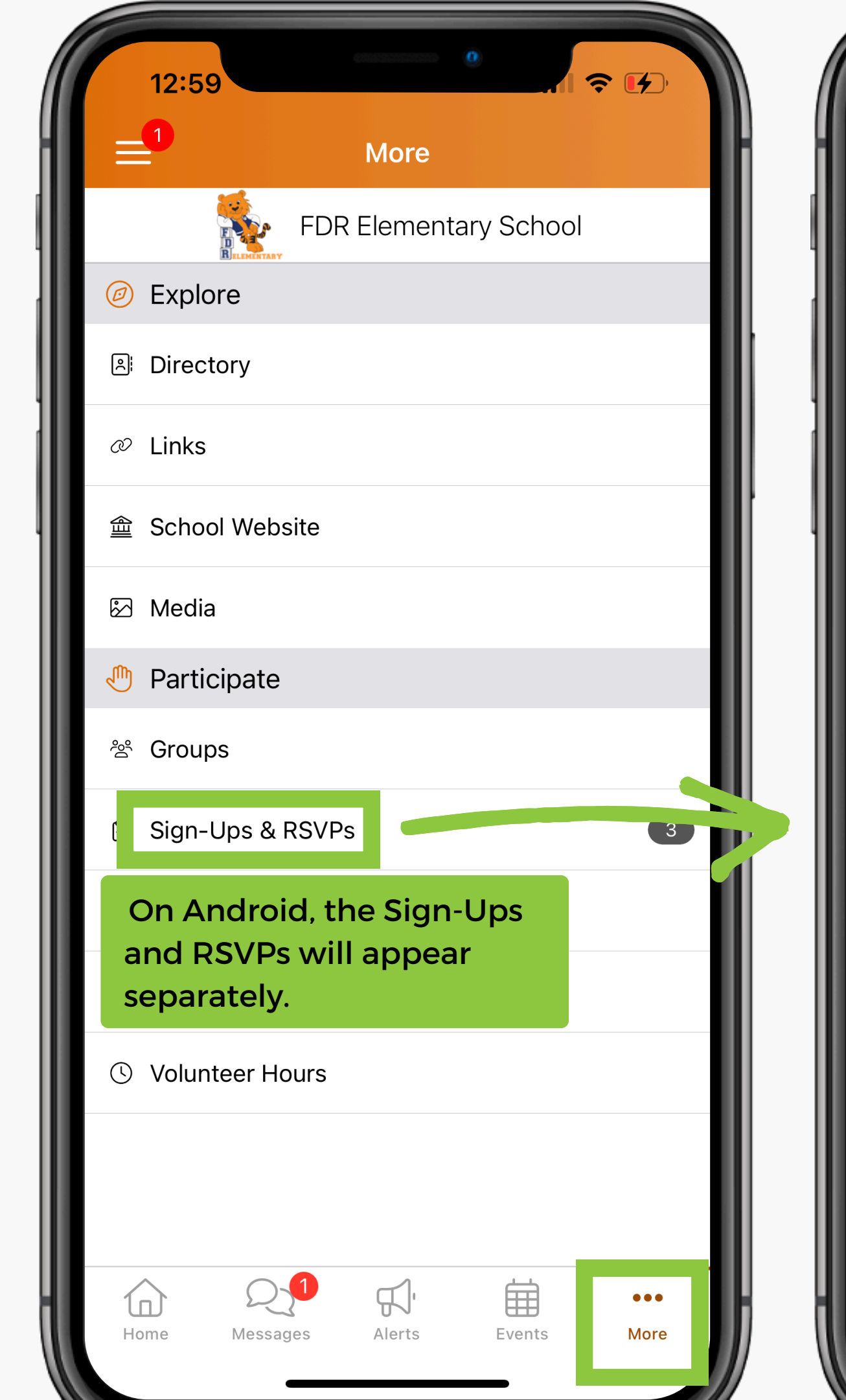

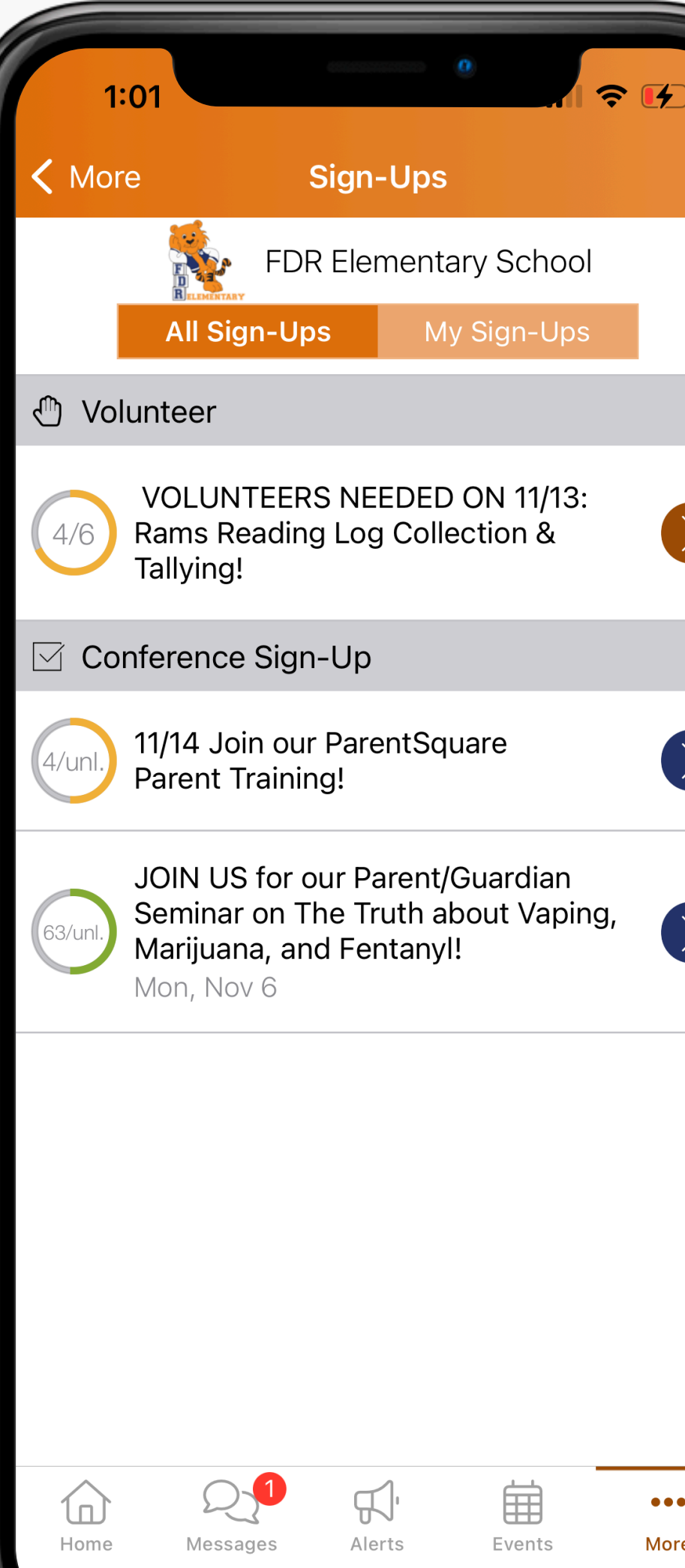

# Sign-ups & RSVPs

 $\geq$ 

 $\geq$ 

| 12:59                            | ( |
|----------------------------------|---|
| 1 More                           | ł |
| FDR Elementary School            |   |
| <ul> <li>Explore</li> </ul>      |   |
| A Directory                      |   |
| ∅ Links                          |   |
| 金 School Website                 |   |
| 🖾 Media                          |   |
| 🖑 Participate                    |   |
| 巻 Groups                         |   |
| ව් Sign-Ups & RSVPs 3            |   |
| Forms/Permission                 |   |
| ⊑ Polls                          |   |
| Volunteer Hours                  |   |
|                                  |   |
| Home Messages Alerts Events More |   |

|      | :02                           |                     | 60000000000 | 0         | <b>२</b> €  |
|------|-------------------------------|---------------------|-------------|-----------|-------------|
| < Mo | re                            | My Vo               | lunteer     | Hours     | +           |
|      |                               | FDR                 | Element     | tary Scho | ol          |
| Nov  | School<br><sub>Rams</sub> rea | Event,<br>ading log | Activity    |           | 2 hr 30 n   |
|      |                               |                     |             |           |             |
|      |                               |                     |             |           |             |
|      |                               |                     |             |           |             |
|      |                               |                     |             |           |             |
|      |                               |                     | $\bigcirc$  |           |             |
|      |                               |                     |             |           |             |
|      |                               |                     |             |           |             |
| Home | Mess                          |                     | Alerts      | Events    | •••<br>More |

# Volunteer Hours

r 30 min

More

# Need to change your contact information?

#### PLEASE CONTACT THE SCHOOL!

It is important we have your most updated information in case of an emergency.

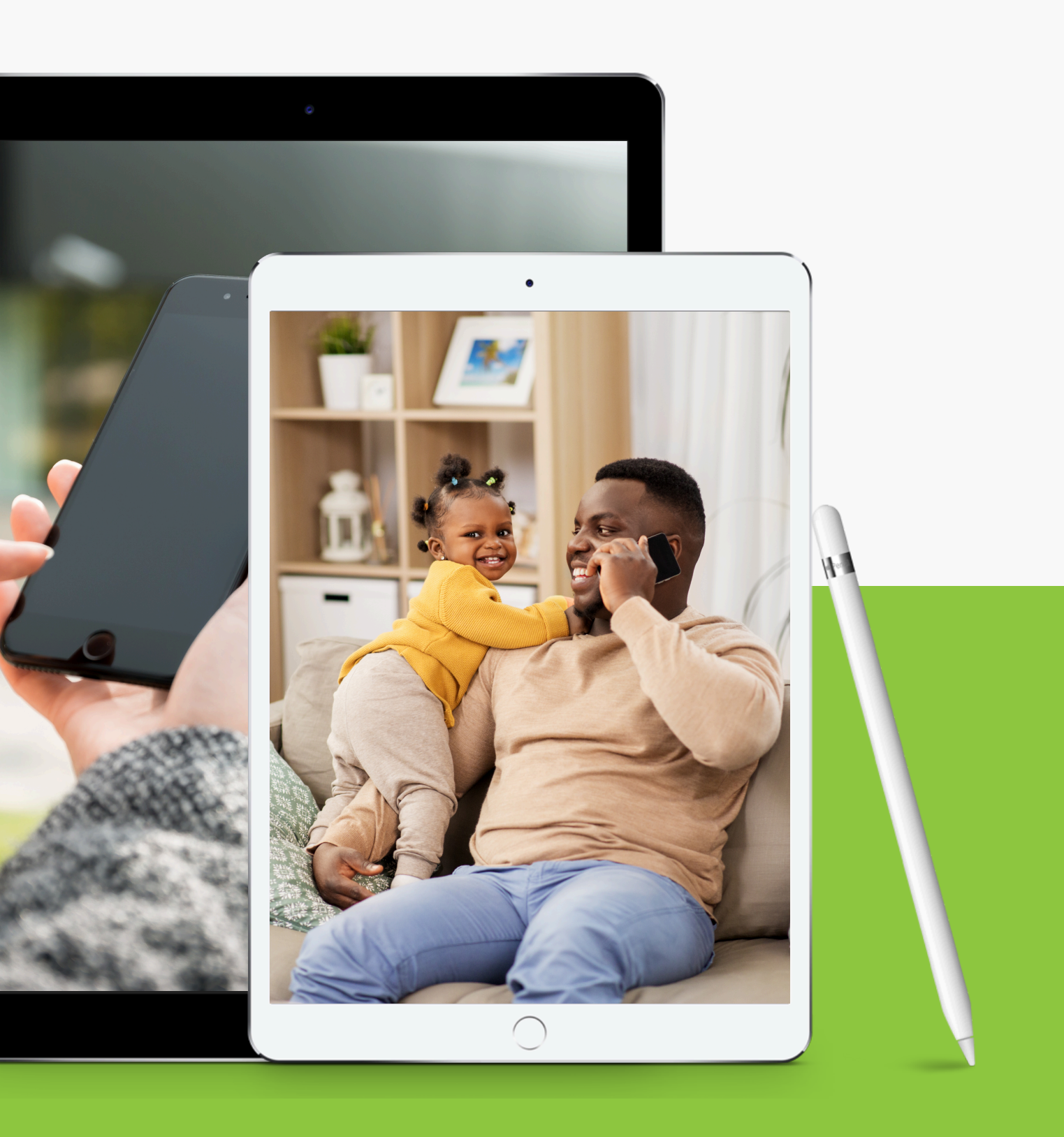

### Why are my spouse and I under one account?

#### **PLEASE CONTACT THE SCHOOL!**

At the time of enrollment, most likely you used the same email and/or phone number for both parents/legal guardians. If you want separate accounts, please contact the school.

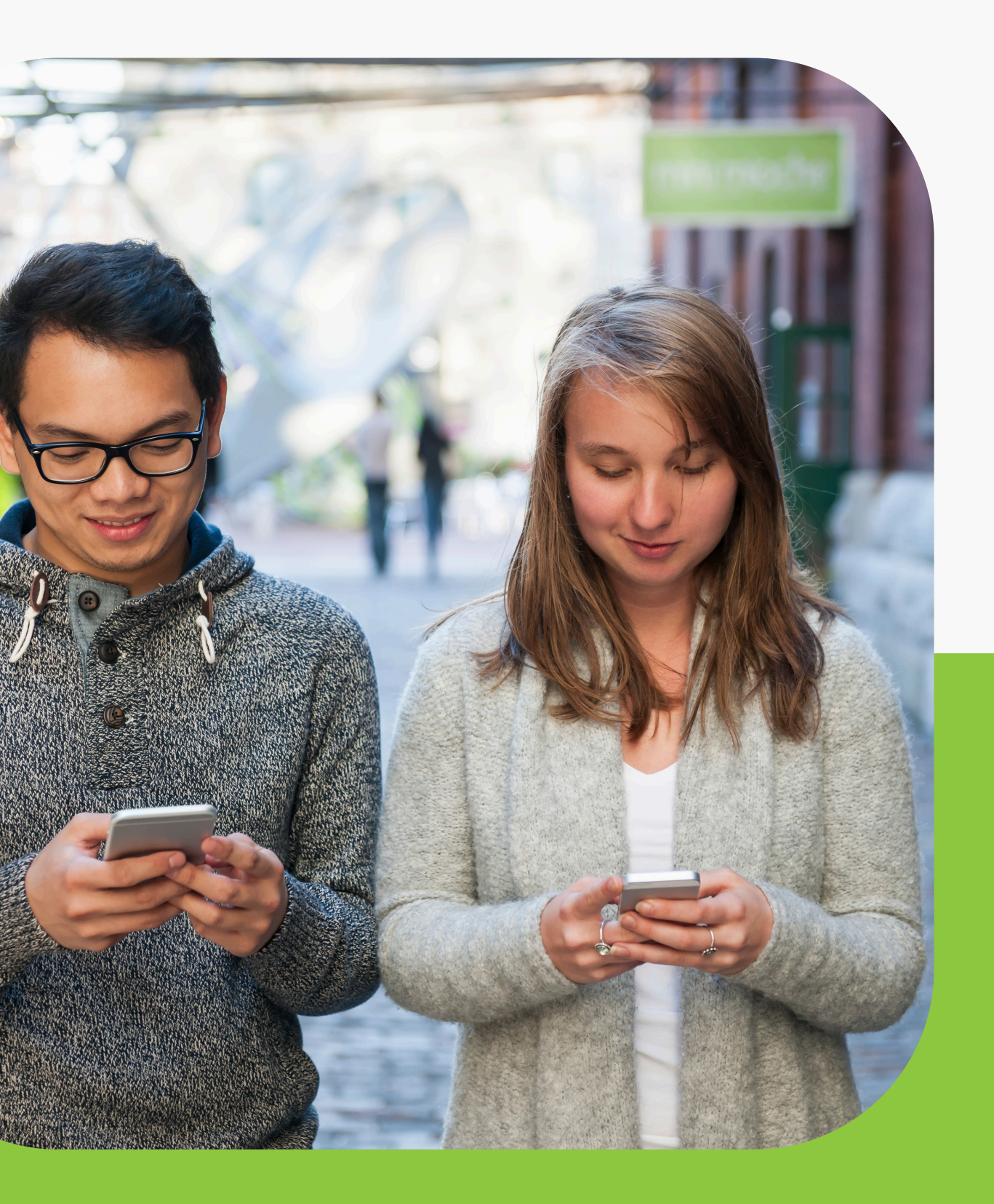

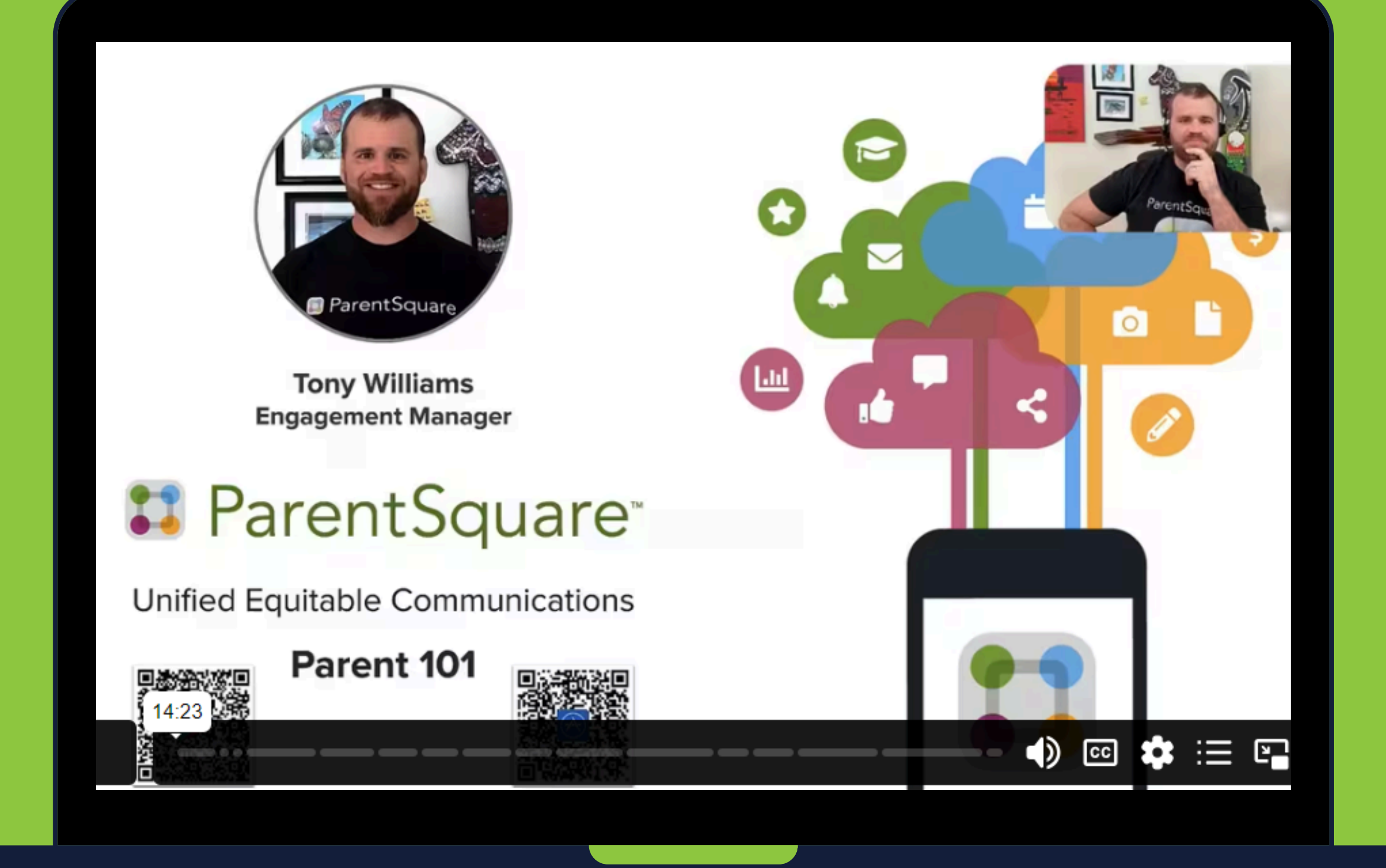

### ADDITIONAL RESOURCES ParentSquare Parent 101

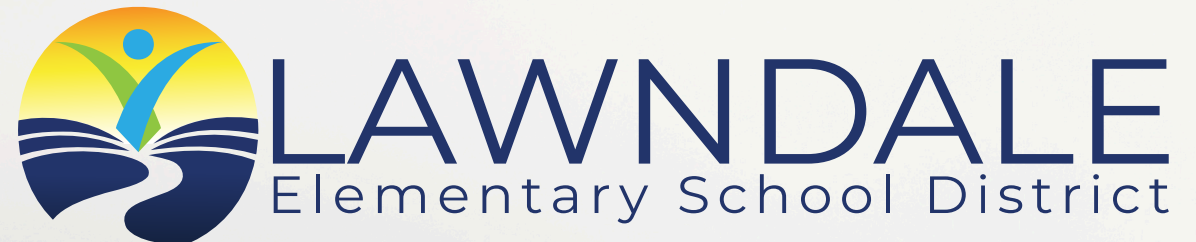

### **THANK YOU!**

If you have any questions, please contact your school's Community Liaison.

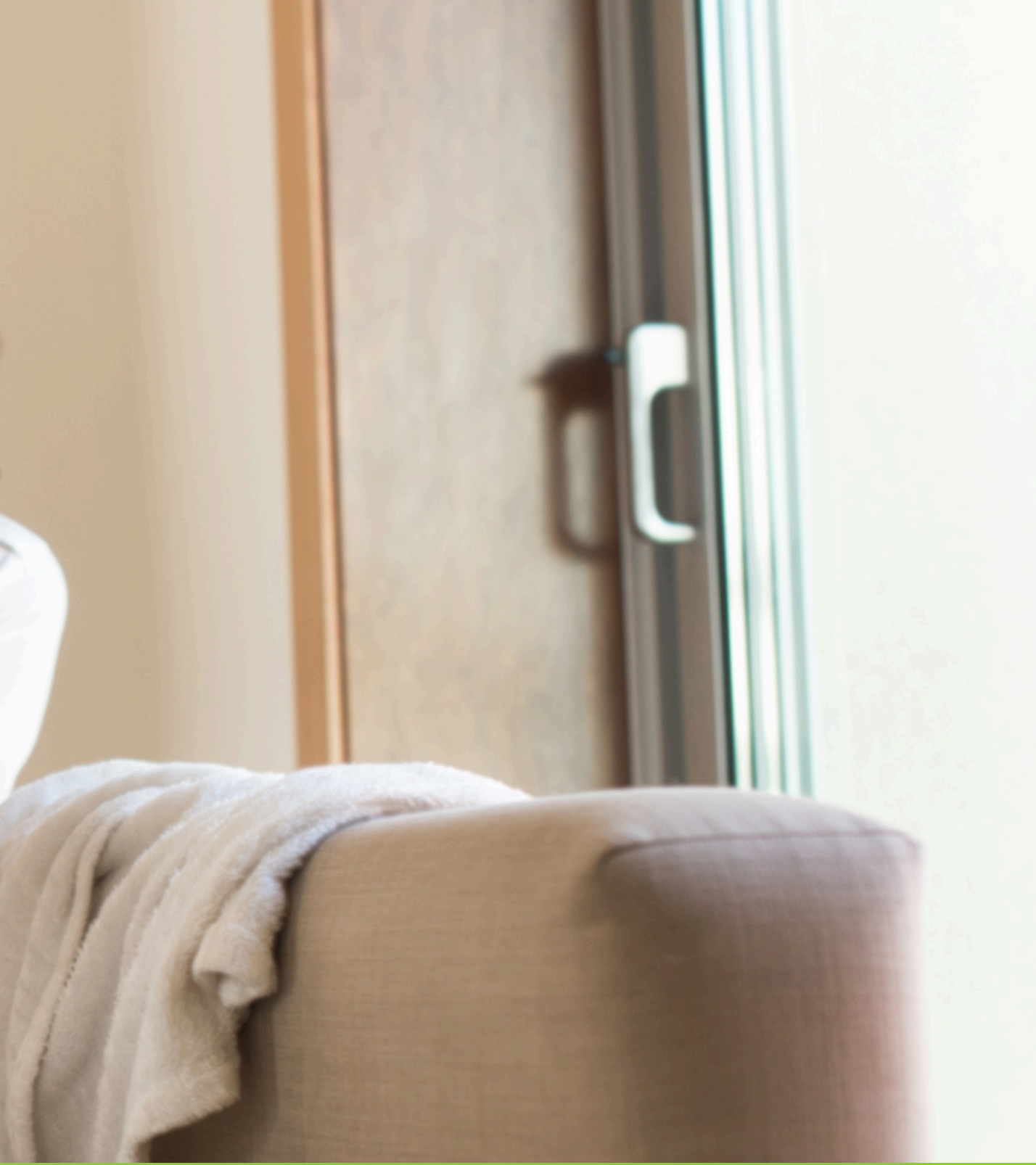